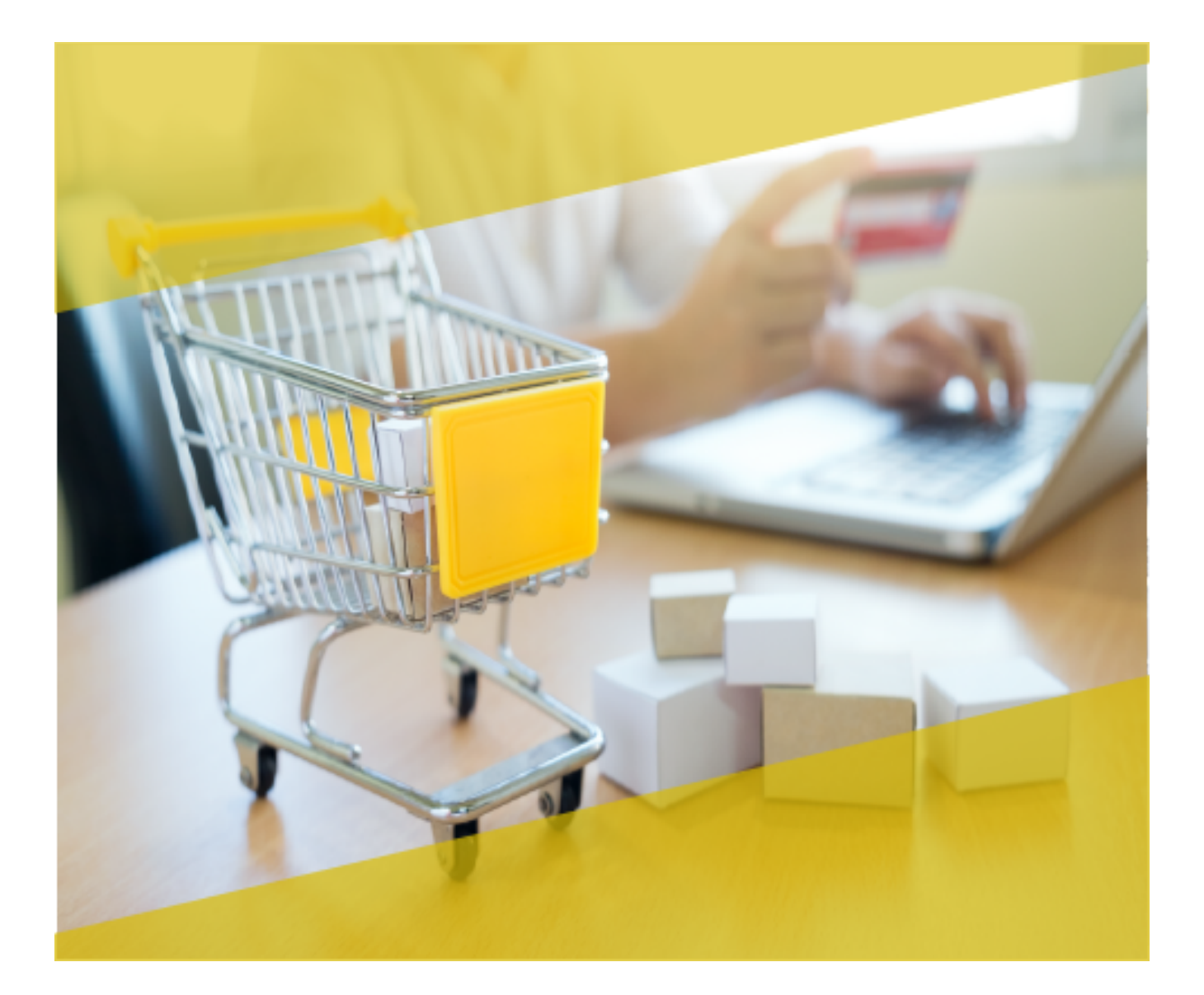

# Carta Técnica CONTPAQi<sup>®</sup> Punto de venta

### Carta Técnica CONTPAQi® Punto de venta 4.1.1

#### Versión: 4.1.1

#### Liberación: 30 de agosto 2018

20181005

| Actualización | Esta actualización será sin costo para quienes hayan adquirido y activado la versión 3.0.0 a partir del 31 de julio de 2012.<br><b>Nota</b> : Los certificados sin costo sólo se generarán de números de serie tipo de venta, no aplican sistemas tipo distribuidor, donación o que provengan de una actualización sin costo.<br>Para mayores detalles consulta a tu distribuidor.               |
|---------------|----------------------------------------------------------------------------------------------------|
| Importante    | Para poder generar un Recibo Electrónico de Pago mediante <b>CONTPAQi® Punto</b><br><b>de venta</b> , se ha desarrollado un mecanismo con el cual se podrá emitir el REP<br>a través de la interfaz con los sistemas de <b>AdminPAQ®</b> y <b>CONTPAQi® Factura</b><br><b>electrónica</b> .<br>Si no cuentas con alguno de estos sistemas, acércate a tu distribuidor para mayor<br>información. |

**Recuerda** Al actualizar una versión, es **OBLIGATORIO** cerrar el sistema, sobre todo si cuentas con una versión en Red. Programa el proceso de actualización y avisa oportunamente a los usuarios de las terminales antes de ejecutarlo.

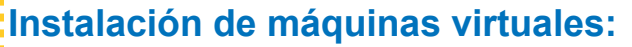

Si vas a utilizar **CONTPAQi® Punto de venta** en máquinas virtuales, ten en consideración que **CONTPAQi® Punto de venta** 4.1.1 utiliza la protección de **APPKEY** 10.2.9, por lo cual será necesario que cuentes con el **Servidor de Licencias Común** versión 10.2.9.

Apóyate en el documento Instalación de los sistemas **CONTPAQi®** en máquinas virtuales.

#### Mejoras de optimización:

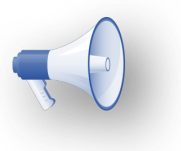

Se incluyeron mejoras para optimizar el tiempo de ingreso en la aplicación cuando se tiene algún antivirus activo en el equipo.

Considera que dicha optimización dependerá del antivirus, su configuración y entorno.

#### Compatibilidad con CONTPAQi® Contabilidad-Bancos:

CONTPAQi® Punto de venta 4.1.1 es compatible con CONTPAQi® Contabilidad – Bancos 11.0.3

Si realizas interfaz entre dichos sistemas, es recomendable que tengas instaladas ambas versiones.

Versiones de los sistemas comerciales CONTPAQi® compatibles:
AdminPAQ® 11.0.1

|                                                                                                    | • CONTPAQi® Factura electrónica 6.0.0 (próxima a liberarse)                                                      |
|----------------------------------------------------------------------------------------------------|----------------------------------------------------------------------------------------------------|
| The second second second second second second second second second second second second second second second s | I contract the second second second second second second second second second second second second second second |
| 1                                                                                                    | 1 Contraction of the second second second second second second second second second second second second second  |
|                                                                                                    | £                                                                                                    |

### **Novedades**

## Generación de REP desde AdminPAQ® o Factura electrónica

#### Beneficio

Al generar notas de venta a crédito, se permite crear una factura con la información adecuada para que desde **AdminPAQ®** o **CONTPAQi® Factura electrónica** se pueda generar un REP.

#### Video demostrativo

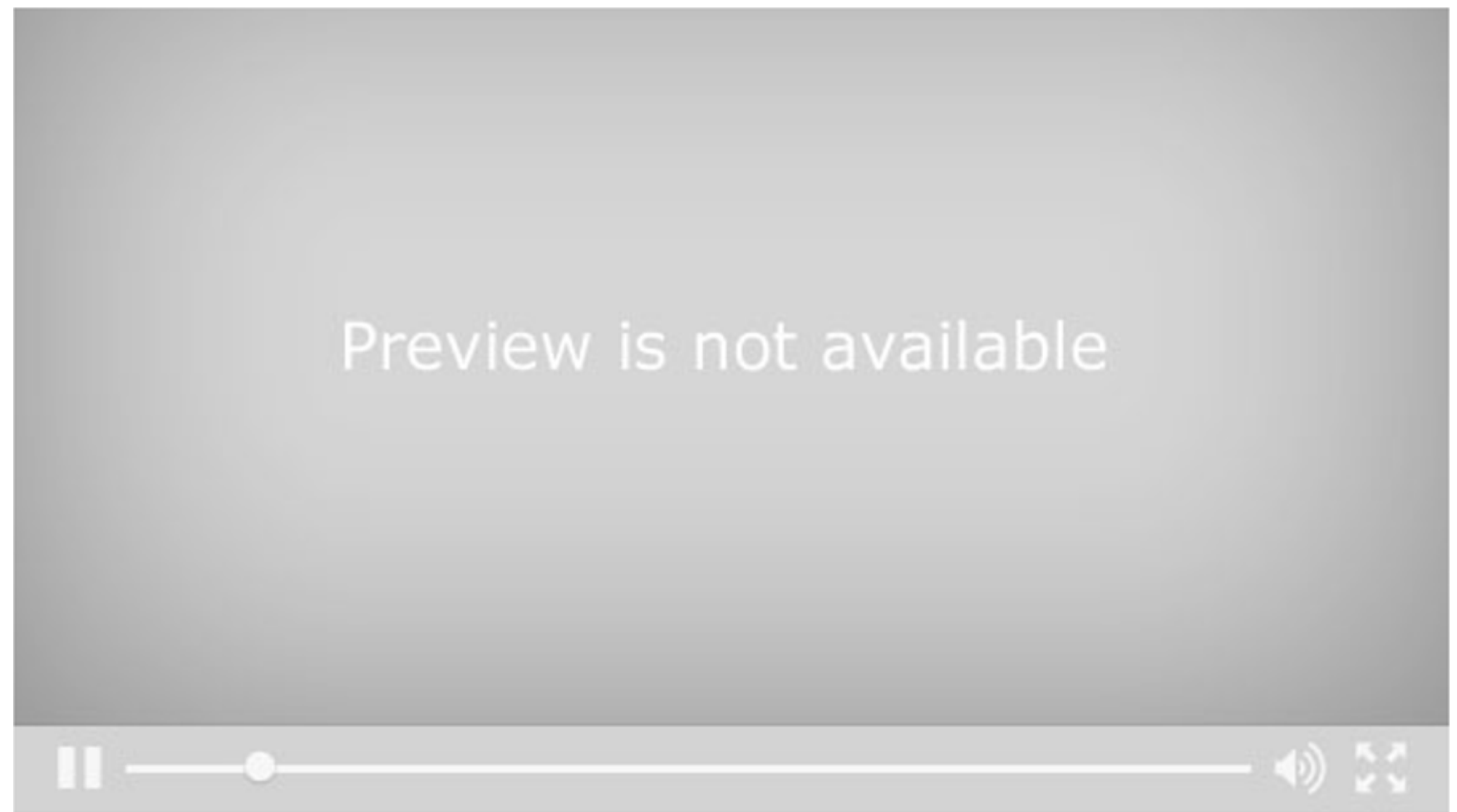

#### Configuración

Deberás ingresar al Administrador de Punto de venta para realizar las siguientes configuraciones y procesos.

En la **Configuración de Conceptos** deberán existir dos conceptos de factura: 1. El que crea el sistema y genera en automático un pago. Se deberá configurar como concepto de facturación en la caja, donde recibe el pago.

| 😚 Conceptos / Factura (P                                                                                                    | V) con Certificado      | de pruebas                                                                                                    | – 🗆 X                      |
|----------------------------------------------------------------------------------------------------|-------------------------|----------------------------------------------------------------------------------------------------|----------------------------|
| Guardar <u>N</u> uevo Fórm                                                                                                    | ulas D <u>o</u> micilio | X         ?         Image: Constraint of the second second | ar                         |
|                                                                                                    |                         |                                                                                                    |                            |
| Có <u>d</u> igo:* PV5                                                                                                    |                         | F3                                                                                                    | CFDi                       |
| Nombre:* Factura (PV)                                                                                                    |                         |                                                                                                    | Inactivo                   |
| 1. Datos Generales 4 Com                                                                                                    | probante Fiscal Dig     | ital / CFDI                                                                                                    |                            |
| Datos generales del con                                                                                                    | icepto:                 |                                                                                                    |                            |
| Naturaleza contable:                                                                                                    | Cargo                   | Afecta existencias:                                                                                                    | Salida                     |
| Naturaleza fiscal:                                                                                                    | Ingreso                 |                                                                                                    |                            |
| <u>F</u> orma Preimpresa:                                                                                                    | C:\Compacw\Empr         | esas\Reportes\PuntoDeVenta                                                                                                    | VCFD_Factura_Ticket.FPC F3 |
| <u>Saldar documento con:</u>                                                                                                    | Abono del Cliente       | (PV)                                                                                                    |                            |
|                                                                                                    |                         |                                                                                                    |                            |
| Configuración de la seri                                                                                                    | e y el folio:           |                                                                                                    |                            |
| Campo                                                                                                    | Propiedad               | Valor asumido                                                                                                    |                            |
| Serie:                                                                                                    | Escritura 💌             |                                                                                                    |                            |
| Folio:                                                                                                    | Escritura 💌             | Consecutivo del Concepto                                                                                                    | - 60                       |
| Configuración de los da                                                                                                    | tos del cliente:        |                                                                                                    |                            |
| Campo                                                                                                    | Propiedad               |                                                                                                    |                            |
| Nombre del Cliente                                                                                                    | Escritura 💌             | ]                                                                                                    |                            |
| RFC                                                                                                    | Escritura 💌             | •]                                                                                                    |                            |
| and the second second s | <b>E</b> 3              | 1                                                                                                    |                            |
| Dirección Fiscal                                                                                                    | Escritura               | _                                                                                                    |                            |
| Dirección Fiscal                                                                                                    | Escritura               | 1                                                                                                    |                            |
| Dirección Fiscal                                                                                                    | Escritura               | 1                                                                                                    |                            |
| Dirección Fiscal                                                                                                    | Escritura               | 1                                                                                                    |                            |
| Dirección Fiscal                                                                                                    | Escritura               | ]                                                                                                    |                            |

2. Un concepto nuevo en donde el campo **Saldar documento con** deberá dejarse en blanco, para poder utilizarlo en la **Configuración de Sucursales** y se pueda facturar la nota de venta a crédito.

| 🌈 Conceptos / Factura para                                                                                                    | a Notas de venta a                                                                                                    | crédito con Certifi                  | cado de                                                                                                    | —                  | ×  |
|----------------------------------------------------------------------------------------------------|----------------------------------------------------------------------------------------------------|--------------------------------------|----------------------------------------------------------------------------------------------------|--------------------|----|
| Guardar <u>N</u> uevo Fór <u>m</u> ul                                                                                                    | as D <u>o</u> micilio <u>F</u>                                                                                                    | X ?<br>Borrar Ayuda                  | Optimized in the second second sec |                    |    |
|                                                                                                    |                                                                                                    |                                      |                                                                                                    |                    |    |
| Código:* PV_NVC                                                                                                    |                                                                                                    | F3                                   |                                                                                                    | CFDi               |    |
| Nombre:* Factura para No                                                                                                    | tas de venta a créd                                                                                                    | ito                                  |                                                                                                    | Inactivo           |    |
| 1. Datos Generales 4 Comp                                                                                                    | robante Fiscal Digita                                                                                                    | al / CFDI                            |                                                                                                    |                    |    |
| Datos generales del conc                                                                                                    | epto:                                                                                                    |                                      |                                                                                                    |                    |    |
| Naturaleza contable:                                                                                                    | Cargo                                                                                                    | Afecta exister                       | ncias:                                                                                                    | Salida             |    |
| Naturaleza fiscal:                                                                                                    | Ingreso                                                                                                    |                                      |                                                                                                    |                    |    |
| Forma Preimpresa: 0                                                                                                    | :\Compacw\Empres                                                                                                    | sas\Reportes\PuntoD                  | eVenta\CFD                                                                                                    | Factura_Ticket.FPC | F3 |
| Saldar documento con:                                                                                                    |                                                                                                    |                                      |                                                                                                    |                    |    |
|                                                                                                    |                                                                                                    |                                      |                                                                                                    |                    |    |
| Configuration do to the                                                                                                    |                                                                                                    |                                      |                                                                                                    |                    |    |
| Configuración de la serie                                                                                                    | y el folio:                                                                                                    |                                      |                                                                                                    |                    |    |
| Configuración de la serie<br>Campo                                                                                                    | y el folio:<br>Propiedad                                                                                                    | Valor asumido                        |                                                                                                    |                    | -  |
| Comiguración de la serie<br>Campo<br>Serie:                                                                                                   | y el folio:<br>Propiedad<br>Escritura                                                                                                    | Valor asumido                        |                                                                                                    |                    |    |
| Configuración de la serie<br>Campo<br>Serie:<br>Folio:                                                                                        | y el folio:<br>Propiedad<br>Escritura                                                                                                    | Valor asumido                        | icepto                                                                                                    |                    | 63 |
| Configuración de la serie<br>Campo<br>Serie:<br>Folio:                                                                                        | y el folio:<br>Propiedad<br>Escritura<br>Escritura<br>escritura<br>escritura<br>Escritura<br>Final State State S                                                                                                    | Valor asumido                        | icepto                                                                                                    | <u></u>            | 63 |
| Configuración de la serie<br>Campo<br>Serie:<br>Folio:<br>Configuración de los dato                                                           | y el folio:<br>Propiedad<br>Escritura<br>Escritura<br>s del cliente:<br>Propiedad                                                                                                    | Valor asumido<br>Consecutivo del Cor | icepto                                                                                                    |                    | 63 |
| Configuración de la serie<br>Campo<br>Serie:<br>Folio:<br>Configuración de los dato<br>Campo                                                  | y el folio:<br>Propiedad<br>Escritura<br>Escritura<br>s del cliente:<br>Propiedad                                                                                                    | Valor asumido<br>Consecutivo del Cor | ncepto                                                                                                    | <u></u>            | 63 |
| Configuración de la serie<br>Campo<br>Serie:<br>Folio:<br>Configuración de los dato<br>Campo<br>Nombre del Cliente                            | y el folio:<br>Propiedad<br>Escritura<br>Escritura<br>S del cliente:<br>Propiedad<br>Escritura                                                                                                    | Valor asumido<br>Consecutivo del Cor | icepto                                                                                                    | <u></u>            | 63 |
| Configuración de la serie<br>Campo<br>Serie:<br>Folio:<br>Configuración de los dato<br>Campo<br>Nombre del Cliente<br>RFC                     | y el folio:<br>Propiedad<br>Escritura<br>Escritura<br>s del cliente:<br>Propiedad<br>Escritura<br>Escritura<br>Esc | Valor asumido<br>Consecutivo del Cor | ncepto                                                                                                    |                    | 63 |
| Configuración de la serie<br>Campo<br>Serie:<br>Folio:<br>Configuración de los dato<br>Campo<br>Nombre del Cliente<br>RFC<br>Dirección Fiscal | y el folio:<br>Propiedad<br>Escritura V<br>Escritura V<br>os del cliente:<br>Propiedad<br>Escritura V<br>Escritura V<br>Escritura V                                                                                                    | Valor asumido<br>Consecutivo del Cor | icepto                                                                                                    |                    | 63 |
| Configuración de la serie<br>Campo<br>Serie:<br>Folio:<br>Configuración de los dato<br>Campo<br>Nombre del Cliente<br>RFC<br>Dirección Fiscal | y el folio:<br>Propiedad<br>Escritura<br>Escritura<br>So del cliente:<br>Propiedad<br>Escritura<br>Escritura<br>Escritura<br>Escritura<br>Escritura<br>Fropiedad                                                                                                    | Valor asumido<br>Consecutivo del Cor | icepto                                                                                                    | <u></u>            | 63 |
| Configuración de la serie<br>Campo<br>Serie:<br>Folio:<br>Configuración de los dato<br>Campo<br>Nombre del Cliente<br>RFC<br>Dirección Fiscal | y el folio:<br>Propiedad<br>Escritura<br>Escritura<br>s del cliente:<br>Propiedad<br>Escritura<br>Escritura<br>Esc | Valor asumido<br>Consecutivo del Cor | icepto                                                                                                    | <u></u>            | 63 |
| Configuración de la serie<br>Campo<br>Serie:<br>Folio:<br>Configuración de los dato<br>Campo<br>Nombre del Cliente<br>RFC<br>Dirección Fiscal | y el folio:<br>Propiedad<br>Escritura v<br>Escritura v<br>os del cliente:<br>Propiedad<br>Escritura v<br>Escritura v<br>Escritura v                                                                                                    | Valor asumido<br>Consecutivo del Cor | ncepto                                                                                                    | <u></u>            | 63 |
| Configuración de la serie<br>Campo<br>Serie:<br>Folio:<br>Configuración de los dato<br>Campo<br>Nombre del Cliente<br>RFC<br>Dirección Fiscal | y el folio:<br>Propiedad<br>Escritura<br>Escritura<br>S del cliente:<br>Propiedad<br>Escritura<br>Escritura<br>Escrit                                                                                                    | Valor asumido<br>Consecutivo del Cor | icepto                                                                                                    | <u>_</u>           | 63 |
| Configuración de la serie<br>Campo<br>Serie:<br>Folio:<br>Configuración de los dato<br>Campo<br>Nombre del Cliente<br>RFC<br>Dirección Fiscal | y el folio:<br>Propiedad<br>Escritura<br>Escritura<br>S del cliente:<br>Propiedad<br>Escritura<br>Escritura<br>Escritura<br>Escritura<br>Escritura<br>Fropiedad                                                                                                    | Valor asumido<br>Consecutivo del Cor | icepto                                                                                                    |                    | 63 |

#### Nota:

Si se desea utilizar un concepto de factura previamente creado, será necesario eliminar el concepto asignado en la opción **Saldar documento con** para que quede en blanco y así evitar saldar la factura y poder aplicar el pago por medio del REP.

2)

En la **Configuración de Sucursales**, dentro de la pestaña **2. Venta/Facturación** se deberá seleccionar el concepto de Factura de Punto de venta (previamente creado) en lugar de Nota de cargo al cliente, para que al realizar el proceso de venta a crédito se genere una factura.

| Sucursales                                                                                                    |                                                                                                    |
|----------------------------------------------------------------------------------------------------|----------------------------------------------------------------------------------------------------|
| Código:* 1                                                                                                    | Seleccione el concepto — 🗆 X                                                                                                    |
| Nombre:" MATRIZ                                                                                                    | 🖌 Aceptar 💥 Cancelar 🛛 Refrescar 💡                                                                                                    |
| 4. Facturación Global     5. Configuración Terminal       1. Datos Generales     2. Venta/Facturación                                                                                                    | Que Comience con <ul> <li>(FV) Nota de Venta Credito</li> <li>Criterio de búsqueda</li> <li>Expresión a <u>b</u>uscar</li> </ul> <ul> <li>Expresión a <u>b</u>uscar</li> </ul> <ul> <li>Image: State State Sta</li></ul> |
| Conceptos de venta de mostrador:         Notas de venta de mostrador:         Notas de venta (PV)         Pedidos:       Pedido de Mostrador (PV)         Devoluciones:       Devolución sobre Nota de Venta (PV)         Cargos al cliente:       Factura (PV) Nota de Venta Credito         Pagos del cliente:       Abono del Cliente (PV)         Concepto para facturación de clientes:         Facturas:       Factura (PV) | Los c<br>Factura (PV)<br>Factura (PV) Global<br>P Factura (PV) Nota de Venta Credito<br>Nota de Cargo al Cliente (PV)<br>Se puede elegir<br>cualquier concepto<br>de factura                                                                                                    |
| Busqueda de Documentos:<br>Mostrar documentos con antigüedad menor o igual a: 30 Días                                                                                                    | Center> Seleccionar <f5> Refrescar <esc> Cancelar <ctrl+enter> Regresar cursor al Inicio</ctrl+enter></esc></f5>                                                                                                    |
|                                                                                                    | * Obligatorio                                                                                                    |

3

Al crear una Factura global se excluyen por omisión las notas de venta a crédito, de la misma forma como actualmente se hace para las notas de venta facturadas, es decir, el usuario decide si las agrega.

Ejemplo: Consideremos que tenemos las siguientes notas de venta en el corte de caja:

| NOTA DE<br>VENTA | Facturada | A crédito | Monto    |
|------------------|-----------|-----------|----------|
| NV 20            |           |           | \$100.00 |
| NV 21            | x         |           | \$100.00 |
| NV 22            |           | X         | \$100.00 |
| NV 23            | X         | X         | \$100.00 |

1. <u>No</u> se incluyen las Notas de venta ya facturadas y <u>no</u> se incluyen las Notas de venta a crédito: La factura global es de \$100.00.

| NOTA DE<br>VENTA | Facturada | A crédito | Monto    |
|------------------|-----------|-----------|----------|
| NV 20            |           |           | \$100.00 |
| NV 21            | x         |           | \$100.00 |
| NV 22            |           | X         | \$100.00 |
| NV 21            | X         | X         | \$100.00 |

| acturación olobal de p                                                                                                    | Aperturas                                                                                                    |                                                                       |                                                                              |                                                            |                                                                                                    |                                                                                                    |                                                                  | ×                                                               |
|----------------------------------------------------------------------------------------------------|----------------------------------------------------------------------------------------------------|-----------------------------------------------------------------------|------------------------------------------------------------------------------|------------------------------------------------------------|----------------------------------------------------------------------------------------------------|----------------------------------------------------------------------------------------------------|------------------------------------------------------------------|-----------------------------------------------------------------|
|                                                                                                    | ?                                                                                                    |                                                                       |                                                                              |                                                            |                                                                                                    |                                                                                                    |                                                                  |                                                                 |
| Facturar Domicilio                                                                                                    | Ayuda <u>C</u> errar                                                                                                    |                                                                       |                                                                              |                                                            |                                                                                                    |                                                                                                    |                                                                  |                                                                 |
|                                                                                                    |                                                                                                    |                                                                       |                                                                              |                                                            |                                                                                                    |                                                                                                    |                                                                  |                                                                 |
| Sucursal *: 1 F                                                                                                    | 3 MATRIZ                                                                                                    |                                                                       |                                                                              |                                                            | Cruz del Sur                                                                                         | 3432 . Jardines Del                                                                                           | Sur. Guadala                                                     | aiara.                                                          |
| Cliente: * CL000                                                                                                    |                                                                                                    |                                                                       |                                                                              |                                                            | Jalisco, Méxi                                                                                        | co                                                                                                    |                                                                  |                                                                 |
| Nombre:* Cliente Mo                                                                                                    | ostrador                                                                                                    |                                                                       |                                                                              |                                                            |                                                                                                    |                                                                                                    |                                                                  |                                                                 |
| R. <u>F</u> .C.:* XAXX-010                                                                                                    | 101-000                                                                                                    |                                                                       |                                                                              |                                                            |                                                                                                    |                                                                                                    |                                                                  |                                                                 |
| Incluir Notas de venta y                                                                                                    | /a facturadas: 🕅                                                                                                    | Incluir Nota                                                          | is de venta a c                                                              | ré <u>d</u> ito:                                           |                                                                                                    |                                                                                                    |                                                                  |                                                                 |
| Sucursal                                                                                                    | Caja                                                                                                    |                                                                       | Fech                                                                         | a Apertura                                                 | Fecha de Corte                                                                                       | Hora de Corte                                                                                                 |                                                                  | ^                                                               |
| MATRIZ                                                                                                    | CAJA 1                                                                                                    |                                                                       | 16/08/                                                                       | 2018 1                                                     | 6/08/2018                                                                                            | 10:42:33                                                                                                    |                                                                  |                                                                 |
|                                                                                                    |                                                                                                    |                                                                       | la                                                                           | NV 20                                                      |                                                                                                    |                                                                                                    |                                                                  |                                                                 |
| Presione la barra cons                                                                                                    | ciadora para selecciono                                                                                                    | el Apartura                                                           | (a) a facturar                                                               |                                                            |                                                                                                    |                                                                                                    |                                                                  | ~                                                               |
| Presione la barra espa                                                                                                    | ciadora para seleccion                                                                                                    | (s) Apertura                                                          | (s) a facturar.                                                              |                                                            |                                                                                                    |                                                                                                    |                                                                  | ~                                                               |
| Presione la barra espa                                                                                                    | ciadora para seleccion<br>Ventas                                                                                                    | I.V.A                                                                 | (s) a facturar.                                                              | Impuesto 3                                                 | Devoluciones                                                                                         | I.V.A                                                                                                    | I.E.S.P.S                                                        | ✓ Impuesto 3                                                    |
| Presione la barra espa                                                                                                    | Ventas                                                                                                    | I.V.A<br>16.00                                                        | (s) a facturar.<br>I.E.S.P.S<br>8.00                                         | Impuesto 3                                                 | Devoluciones                                                                                         | I.V.A<br>0.00                                                                                                 | I.E.S.P.S<br>0.00                                                | V<br>Impuesto 3<br>0.00                                         |
| Presione la barra espa<br>Tasa<br>IVA Tasa 16<br>IVA Tasa 11                                                                                                    | Ventas<br>100.00<br>0.00                                                                                                    | I.V.A<br>16.00<br>0.00                                                | (s) a facturar.                                                              | Impuesto 3<br>0.00<br>0.00                                 | Devoluciones<br>0.00<br>0.00                                                                         | I.V.A<br>0.00<br>0.00                                                                                         | I.E.S.P.S<br>0.00<br>0.00                                        | V<br>Impuesto 3<br>0.00<br>0.00                                 |
| Presione la barra espa<br>Tasa<br>IVA Tasa 16<br>IVA Tasa 11<br>IVA Tasa 0<br>IVA Tasa Exento                                                                          | Ventas<br>Ventas<br>100.00<br>0.00<br>0.00<br>0.00                                                                                                    | I.V.A<br>16.00<br>0.00<br>0.00<br>0.00                                | (s) a facturar.<br>I.E.S.P.S<br>8.00<br>0.00<br>0.00<br>0.00                 | Impuesto 3<br>0.00<br>0.00<br>0.00<br>0.00                 | Devoluciones<br>0.00<br>0.00<br>0.00<br>0.00                                                         | I.V.A<br>0.00<br>0.00<br>0.00<br>0.00                                                                         | I.E.S.P.S<br>0.00<br>0.00<br>0.00<br>0.00                        | V<br>Impuesto 3<br>0.00<br>0.00<br>0.00<br>0.00                 |
| Presione la barra espa<br>Tasa<br>IVA Tasa 16<br>IVA Tasa 11<br>IVA Tasa 0<br>IVA Tasa Exento<br>IVA Tasa Otras                                                        | Ventas<br>100.00<br>0.00<br>0.00<br>0.00<br>0.00<br>0.00                                                                                                    | I.V.A<br>16.00<br>0.00<br>0.00<br>0.00<br>0.00<br>0.00                | (s) a facturar.<br>I.E.S.P.S<br>8.00<br>0.00<br>0.00<br>0.00<br>0.00<br>0.00 | Impuesto 3<br>0.00<br>0.00<br>0.00<br>0.00<br>0.00         | Devoluciones<br>0.00<br>0.00<br>0.00<br>0.00<br>0.00<br>0.00                                         | I.V.A<br>0.00<br>0.00<br>0.00<br>0.00<br>0.00                                                                 | I.E.S.P.S<br>0.00<br>0.00<br>0.00<br>0.00<br>0.00                | V<br>Impuesto 3<br>0.00<br>0.00<br>0.00<br>0.00<br>0.00         |
| Presione la barra espa<br>Tasa<br>IVA Tasa 16<br>IVA Tasa 11<br>IVA Tasa 0<br>IVA Tasa Exento<br>IVA Tasa Otras<br>Totales                                             | Ventas           100.00           0.00           0.00           0.00           0.00           0.00           0.00           0.00           0.00           0.00           0.00           0.00 | I.V.A<br>16.00<br>0.00<br>0.00<br>0.00<br>0.00<br>16.00               | (s) a facturar.<br>I.E.S.P.S<br>8.00<br>0.00<br>0.00<br>0.00<br>0.00<br>8.00 | Impuesto 3<br>0.00<br>0.00<br>0.00<br>0.00<br>0.00<br>0.00 | Devoluciones<br>0.00<br>0.00<br>0.00<br>0.00<br>0.00<br>0.00<br>0.00                                 | I.V.A<br>0.00<br>0.00<br>0.00<br>0.00<br>0.00<br>0.00                                                         | I.E.S.P.S<br>0.00<br>0.00<br>0.00<br>0.00<br>0.00<br>0.00<br>0.0 | V<br>Impuesto 3<br>0.00<br>0.00<br>0.00<br>0.00<br>0.00<br>0.00 |
| Presione la barra espa<br>Tasa<br>IVA Tasa 16<br>IVA Tasa 11<br>IVA Tasa 0<br>IVA Tasa Exento<br>IVA Tasa Otras<br>Totales<br>Documentos a gener<br>Documentos a gener | Ventas<br>Ventas<br>100.00<br>0.00<br>0.00<br>0.00<br>0.00<br>100.00<br>ar: Factura (PV) Glob<br>ar: Abono del Cliente                                                                       | I.V.A<br>16.00<br>0.00<br>0.00<br>0.00<br>0.00<br>16.00<br>al<br>(PV) | (s) a facturar.<br>I.E.S.P.S<br>8.00<br>0.00<br>0.00<br>0.00<br>0.00<br>8.00 | Impuesto 3<br>0.00<br>0.00<br>0.00<br>0.00<br>0.00<br>0.00 | Devoluciones<br>0.00<br>0.00<br>0.00<br>0.00<br>0.00<br>0.00<br>Devolución de Fa<br>Nota de Cargo al | I.V.A<br>0.00<br>0.00<br>0.00<br>0.00<br>0.00<br>0.00<br>0.00<br>0.00<br>0.00<br>0.00<br>0.00<br>0.00<br>0.00 | I.E.S.P.S<br>0.00<br>0.00<br>0.00<br>0.00<br>0.00<br>0.00        | V<br>Impuesto 3<br>0.00<br>0.00<br>0.00<br>0.00<br>0.00         |

2. <u>Sí</u> se incluyen las Notas de venta ya facturadas pero <u>no</u> las Notas de venta a crédito: La factura global es de \$200.00.

| NOTA DE<br>VENTA | Facturada | A crédito | Monto    |
|------------------|-----------|-----------|----------|
| NV 20            |           |           | \$100.00 |
| NV 21            | Х         |           | \$100.00 |
| NV 22            |           | X         | \$100.00 |
| NV 23            | X         | X         | \$100.00 |

| 8                                                                                                    | ? 🕘                                                                                                    |                                                                                |                                                                                                 |                                                                               |                                                                                                    |                                                               |                                                           |                                                    |
|----------------------------------------------------------------------------------------------------|----------------------------------------------------------------------------------------------------|--------------------------------------------------------------------------------|-------------------------------------------------------------------------------------------------|-------------------------------------------------------------------------------|----------------------------------------------------------------------------------------------------|---------------------------------------------------------------|-----------------------------------------------------------|----------------------------------------------------|
| Facturar Domicilio A                                                                                                    | yuda <u>Cerrar</u>                                                                                                    |                                                                                |                                                                                                 |                                                                               |                                                                                                    |                                                               |                                                           |                                                    |
|                                                                                                    | -                                                                                                    |                                                                                |                                                                                                 |                                                                               |                                                                                                    |                                                               |                                                           |                                                    |
|                                                                                                    |                                                                                                    |                                                                                |                                                                                                 |                                                                               |                                                                                                    |                                                               |                                                           |                                                    |
| Sucursal*:1 F3                                                                                                    | MATRIZ                                                                                                    |                                                                                |                                                                                                 |                                                                               |                                                                                                    | 0.400 L II D I                                                |                                                           |                                                    |
| Cliente: * CL 000                                                                                                    |                                                                                                    |                                                                                |                                                                                                 |                                                                               | Cruz del Sur<br>Jalisco, Méxi                                                                                                 | 3432, Jardines De                                             | l Sur, Guadal                                             | ajara,                                             |
| Vembra:* Cliente Mar                                                                                                    | tradar                                                                                                    |                                                                                |                                                                                                 |                                                                               | Jansco, mexi                                                                                                    |                                                               |                                                           |                                                    |
|                                                                                                    |                                                                                                    |                                                                                |                                                                                                 |                                                                               | _                                                                                                    |                                                               |                                                           |                                                    |
| R. <u>F</u> .C.:* XAXX-0101                                                                                                    | 01-000                                                                                                    |                                                                                |                                                                                                 |                                                                               |                                                                                                    |                                                               |                                                           |                                                    |
| ncluir Notas de venta ya                                                                                                    | facturadas: 🔽                                                                                                    | Incluir Not                                                                    | as de venta a o                                                                                 | cré <u>d</u> ito:                                                             |                                                                                                    |                                                               | -                                                         |                                                    |
| ucursal                                                                                                    | Caja                                                                                                    |                                                                                | Fech                                                                                            | a Apertura                                                                    | Fecha de Corte                                                                                                    | Hora de Corte                                                 |                                                           |                                                    |
| IATRIZ                                                                                                    | CAJA 1                                                                                                    |                                                                                | 16/08/                                                                                          | 2018 1                                                                        | 6/08/2018                                                                                                    | 10:42:33                                                      |                                                           |                                                    |
|                                                                                                    |                                                                                                    |                                                                                | Solo                                                                                            | toma la l                                                                     | NV 20                                                                                                    |                                                               |                                                           |                                                    |
|                                                                                                    |                                                                                                    |                                                                                | Solo<br>y NV                                                                                    | toma la l<br>21                                                               | NV 20                                                                                                    |                                                               |                                                           |                                                    |
| Presione la barra espac                                                                                                    | iadora para seleccion                                                                                                    | ar 's mettur                                                                   | Solo<br>y NV                                                                                    | toma la l<br>21                                                               | NV 20                                                                                                    |                                                               |                                                           |                                                    |
| Presione la barra espac                                                                                                    | iadora para seleccion                                                                                                    | ar ' - pertura                                                                 | Solo<br>y NV<br>a(s) a facturar.                                                                | toma la l<br>21                                                               | NV 20                                                                                                    |                                                               |                                                           |                                                    |
| Presione la barra espac<br>Tasa                                                                                                    | iadora para seleccion                                                                                                    | ar 'pertur                                                                     | Solo<br>y NV<br>a(s) a facturar.<br>I.E.S.P.S                                                   | toma la l<br>21<br>Impuesto 3                                                 | VV 20<br>Devoluciones                                                                                                    | I.V.A                                                         | I.E.S.P.S                                                 | Impuesto                                           |
| Presione la barra espac<br>Tasa<br>VA Tasa 16                                                                                                    | iadora para seleccion<br>Ventas                                                                                          | ar 'pertura<br>I.V.A<br>32.00                                                  | Solo<br>y NV<br>a(s) a facturar.<br>I.E.S.P.S<br>16.00                                          | toma la l<br>21<br>Impuesto 3<br>0.00                                         | NV 20<br>Devoluciones<br>0.00                                                                                                 | I.V.A<br>0.00                                                 | I.E.S.P.S<br>0.00                                         | Impuesto 3                                         |
| Presione la barra espac<br>Tasa<br>IVA Tasa 16<br>IVA Tasa 11                                                                                                    | iadora para seleccion<br>Ventas<br>200.00<br>0.00                                                                        | ar '                                                                           | Solo<br>y NV<br>a(s) a facturar.<br>I.E.S.P.S<br>16.00<br>0.00                                  | toma la 1<br>21<br>Impuesto 3<br>0.00<br>0.00                                 | VV 20<br>Devoluciones<br>0.00<br>0.00                                                                                         | I.V.A<br>0.00<br>0.00                                         | I.E.S.P.S<br>0.00<br>0.00                                 | Impuesto<br>0.0<br>0.0                             |
| Presione la barra espac<br>Tasa<br>IVA Tasa 16<br>IVA Tasa 11<br>IVA Tasa 0                                                                                             | iadora para seleccion<br>Ventas<br>200.00<br>0.00<br>0.00                                                                | ar '                                                                           | Solo<br>y NV<br>a(s) a facturar.<br>I.E.S.P.S<br>16.00<br>0.00<br>0.00                          | toma la 1<br>21<br>Impuesto 3<br>0.00<br>0.00                                 | Devoluciones<br>0.00<br>0.00<br>0.00                                                                                          | I.V.A<br>0.00<br>0.00<br>0.00                                 | I.E.S.P.S<br>0.00<br>0.00<br>0.00                         | Impuesto<br>0.0<br>0.0                             |
| Presione la barra espac<br>Tasa<br>IVA Tasa 16<br>IVA Tasa 11<br>IVA Tasa 0<br>IVA Tasa Exento                                                                          | iadora para seleccion<br>Ventas<br>200.00<br>0.00<br>0.00<br>0.00                                                        | ar 'pertura<br>I.V.A<br>32.00<br>0.00<br>0.00<br>0.00<br>0.00                  | Solo<br>y NV<br>a(s) a facturar.<br>I.E.S.P.S<br>16.00<br>0.00<br>0.00<br>0.00                  | toma la 1<br>21<br>Impuesto 3<br>0.00<br>0.00<br>0.00                         | Devoluciones<br>0.00<br>0.00<br>0.00<br>0.00                                                                                  | I.V.A<br>0.00<br>0.00<br>0.00<br>0.00                         | I.E.S.P.S<br>0.00<br>0.00<br>0.00<br>0.00                 | Impuesto 3<br>0.00<br>0.00<br>0.00                 |
| Presione la barra espac<br>Tasa<br>IVA Tasa 16<br>IVA Tasa 11<br>IVA Tasa 0<br>IVA Tasa Otras<br>Tatalaa                                                                | iadora para seleccion<br>Ventas<br>200.00<br>0.00<br>0.00<br>0.00<br>0.00                                                | ar i pertura<br>I.V.A<br>32.00<br>0.00<br>0.00<br>0.00<br>0.00<br>0.00<br>0.00 | Solo<br>y NV<br>a(s) a facturar.<br>I.E.S.P.S<br>16.00<br>0.00<br>0.00<br>0.00<br>0.00          | toma la 1<br>21<br>Impuesto 3<br>0.00<br>0.00<br>0.00<br>0.00<br>0.00         | Devoluciones<br>0.00<br>0.00<br>0.00<br>0.00<br>0.00<br>0.00                                                                  | I.V.A<br>0.00<br>0.00<br>0.00<br>0.00<br>0.00                 | I.E.S.P.S<br>0.00<br>0.00<br>0.00<br>0.00<br>0.00         | Impuesto 3<br>0.00<br>0.00<br>0.00<br>0.00<br>0.00 |
| Presione la barra espac<br>Tasa<br>IVA Tasa 16<br>IVA Tasa 11<br>IVA Tasa 0<br>IVA Tasa 0<br>IVA Tasa Otras<br>Totales                                                  | iadora para seleccion<br>Ventas<br>200.00<br>0.00<br>0.00<br>0.00<br>0.00<br>200.00                                      | ar 1.V.A<br>32.00<br>0.00<br>0.00<br>0.00<br>0.00<br>0.00<br>32.00             | Solo<br>y NV<br>a(s) a facturar.<br>I.E.S.P.S<br>16.00<br>0.00<br>0.00<br>0.00<br>0.00<br>16.00 | toma la 1<br>21<br>Impuesto 3<br>0.00<br>0.00<br>0.00<br>0.00<br>0.00<br>0.00 | Devoluciones<br>0.00<br>0.00<br>0.00<br>0.00<br>0.00<br>0.00<br>0.00                                                          | I.V.A<br>0.00<br>0.00<br>0.00<br>0.00<br>0.00<br>0.00         | I.E.S.P.S<br>0.00<br>0.00<br>0.00<br>0.00<br>0.00<br>0.00 | Impuesto<br>0.0<br>0.0<br>0.0<br>0.0<br>0.0<br>0.0 |
| Presione la barra espac<br>Tasa<br>IVA Tasa 16<br>IVA Tasa 11<br>IVA Tasa 0<br>IVA Tasa 0<br>IVA Tasa Exento<br>IVA Tasa Otras<br>Totales<br>Documentos a genera        | iadora para seleccion<br>200.00<br>0.00<br>0.00<br>0.00<br>0.00<br>0.00<br>200.00<br>r: Factura (PV) Glob                | ar '                                                                           | Solo<br>y NV<br>a(s) a facturar.<br>I.E.S.P.S<br>16.00<br>0.00<br>0.00<br>0.00<br>0.00<br>16.00 | toma la 1<br>21<br>Impuesto 3<br>0.00<br>0.00<br>0.00<br>0.00<br>0.00<br>0.00 | NV 20<br>Devoluciones<br>0.00<br>0.00<br>0.00<br>0.00<br>0.00<br>0.00<br>0.00<br>0.00<br>0.00<br>0.00                         | I.V.A<br>0.00<br>0.00<br>0.00<br>0.00<br>0.00<br>0.00<br>0.00 | I.E.S.P.S<br>0.00<br>0.00<br>0.00<br>0.00<br>0.00<br>0.00 | Impuesto<br>0.0<br>0.0<br>0.0<br>0.0<br>0.0<br>0.0 |
| Presione la barra espac<br>Tasa<br>IVA Tasa 16<br>IVA Tasa 11<br>IVA Tasa 0<br>IVA Tasa Exento<br>IVA Tasa Otras<br>Totales<br>Ocumentos a genera<br>Ocumentos a genera | iadora para seleccion<br>200.00<br>0.00<br>0.00<br>0.00<br>0.00<br>200.00<br>r: Factura (PV) Glob<br>r: Abono del Client | ar 1                                                                           | Solo<br>y NV<br>a(s) a facturar.<br>I.E.S.P.S<br>16.00<br>0.00<br>0.00<br>0.00<br>0.00<br>16.00 | toma la 1<br>21<br>Impuesto 3<br>0.00<br>0.00<br>0.00<br>0.00<br>0.00<br>0.00 | VV 20<br>Devoluciones<br>0.00<br>0.00<br>0.00<br>0.00<br>0.00<br>0.00<br>0.00<br>0.00<br>0.00<br>0.00<br>0.00<br>0.00<br>0.00 | I.V.A<br>0.00<br>0.00<br>0.00<br>0.00<br>0.00<br>0.00<br>0.00 | I.E.S.P.S<br>0.00<br>0.00<br>0.00<br>0.00<br>0.00<br>0.00 | Impuesto 3<br>0.00<br>0.00<br>0.00<br>0.00<br>0.00 |

3. <u>No</u> se incluyen las Notas de venta ya facturadas pero <u>sí</u> las Notas de venta a crédito: La factura global es de \$200.00.

| NOTA DE<br>VENTA | Facturada | A crédito | Monto    |
|------------------|-----------|-----------|----------|
| NV 20            |           |           | \$100.00 |
| NV 21            | Х         |           | \$100.00 |
| NV 22            |           | X         | \$100.00 |
| NV 23            | X         | X         | \$100.00 |

|                                                                                                    | erturas                                                                                       |                                                                  |                                                             |                                                                                |                                                                                                   |                                                                   |                                                           | >                                                          |
|----------------------------------------------------------------------------------------------------|-----------------------------------------------------------------------------------------------|------------------------------------------------------------------|-------------------------------------------------------------|--------------------------------------------------------------------------------|---------------------------------------------------------------------------------------------------|-------------------------------------------------------------------|-----------------------------------------------------------|------------------------------------------------------------|
|                                                                                                    | ?                                                                                             |                                                                  |                                                             |                                                                                |                                                                                                   |                                                                   |                                                           |                                                            |
| F <u>a</u> cturar D <u>o</u> micilio Ay                                                                                                    | uda <u>C</u> errar                                                                            |                                                                  |                                                             |                                                                                |                                                                                                   |                                                                   |                                                           |                                                            |
|                                                                                                    |                                                                                               |                                                                  |                                                             |                                                                                |                                                                                                   |                                                                   |                                                           |                                                            |
| Sucureal * 1 50                                                                                                    | MATDIZ                                                                                        |                                                                  |                                                             |                                                                                |                                                                                                   |                                                                   |                                                           |                                                            |
| Sucursar . 1 F3                                                                                                    | MAINZ                                                                                         |                                                                  |                                                             |                                                                                | Cruz del Sur                                                                                      | 3432, Jardines Del                                                | Sur, Guadala                                              | ijara,                                                     |
| cliente: * CL000                                                                                                    |                                                                                               |                                                                  |                                                             |                                                                                | Jalisco, Méxi                                                                                     | co                                                                |                                                           |                                                            |
| Nombre:* Cliente Most                                                                                                    | rador                                                                                         |                                                                  |                                                             |                                                                                | _                                                                                                 |                                                                   |                                                           |                                                            |
| R. <u>F</u> .C.:* XAXX-01010                                                                                                    | 1-000                                                                                         |                                                                  |                                                             |                                                                                |                                                                                                   |                                                                   |                                                           |                                                            |
| ncluir Notas de venta ya f                                                                                                    | fac <u>t</u> uradas: 🔲                                                                        | Incluir Not                                                      | as de venta a c                                             | ré <u>d</u> ito:                                                               |                                                                                                   |                                                                   |                                                           |                                                            |
| Jucursal                                                                                                    | Caja                                                                                          |                                                                  | Fecha                                                       | a Apertura                                                                     | Fecha de Corte                                                                                    | Hora de Corte                                                     |                                                           | ,                                                          |
| MATRIZ                                                                                                    | CAJA 1                                                                                        |                                                                  | 16/08/2                                                     | 2018 1                                                                         | 6/08/2018                                                                                         | 10:42:33                                                          |                                                           |                                                            |
|                                                                                                    |                                                                                               |                                                                  |                                                             | Inclu                                                                          | ve la NV 20                                                                                       |                                                                   |                                                           |                                                            |
|                                                                                                    |                                                                                               |                                                                  |                                                             | Incluy<br>y la N                                                               | ye la NV 20<br>IV 22                                                                              |                                                                   |                                                           |                                                            |
| Presione la barra espacia                                                                                                    | adora para seleccion                                                                          | ar la(s) An                                                      | a facturar.                                                 | Incluy<br>y la N                                                               | ye la NV 20<br>IV 22                                                                              |                                                                   |                                                           |                                                            |
| Presione la barra espacia                                                                                                    | adora para selecciona                                                                         | ar Ia(s) And                                                     | -(s) a facturar.                                            | Incluy<br>y la N                                                               | ye la NV 20<br>IV 22                                                                              |                                                                   |                                                           |                                                            |
| Presione la barra espacia<br><b>Tasa</b>                                                                                                    | adora para selecciona                                                                         | ar la(s) An:                                                     | LE.S.P.S                                                    | Incluy<br>y la N                                                               | ye la NV 20<br>IV 22<br>Devoluciones                                                              | I.V.A                                                             | I.E.S.P.S                                                 | Impuesto                                                   |
| Presione la barra espacia<br>lasa<br>VA Tasa 16                                                                                                    | odora para selecciona<br>Ventas<br>200.00                                                     | ar la(s) An<br>I.V.A<br>32.00                                    | I.E.S.P.S<br>16.00                                          | Incluy<br>y la N<br>Impuesto 3<br>0.00                                         | ye la NV 20<br>IV 22<br>Devoluciones<br>0.00                                                      | I.V.A<br>0.00                                                     | I.E.S.P.S<br>0.00                                         | Impuesto 3<br>0.00                                         |
| Presione la barra espacia<br>lasa<br>VA Tasa 16<br>VA Tasa 11                                                                                                    | Ventas<br>Ventas<br>200.00<br>0.00                                                            | ar la(s) Ar<br>I.V.A<br>32.00<br>0.00                            | I.E.S.P.S<br>16.00<br>0.00                                  | Incluy<br>y la N<br>Impuesto 3<br>0.00                                         | ye la NV 20<br>IV 22<br>Devoluciones<br>0.00<br>0.00                                              | I.V.A<br>0.00<br>0.00                                             | I.E.S.P.S<br>0.00<br>0.00                                 | Impuesto 3<br>0.00<br>0.00                                 |
| Presione la barra espacia<br>lasa<br>VA Tasa 16<br>VA Tasa 11<br>VA Tasa 0<br>VA Tasa 0                                                                                               | Ventas<br>Ventas<br>200.00<br>0.00<br>0.00                                                    | I.V.A<br>32.00<br>0.00<br>0.00                                   | LE.S.P.S<br>16.00<br>0.00<br>0.00                           | Incluy<br>y la N<br>Impuesto 3<br>0.00<br>0.00                                 | ye la NV 20<br>IV 22<br>Devoluciones<br>0.00<br>0.00                                              | I.V.A<br>0.00<br>0.00<br>0.00                                     | I.E.S.P.S<br>0.00<br>0.00<br>0.00                         | Impuesto 3<br>0.00<br>0.00                                 |
| Presione la barra espacia<br>lasa<br>VA Tasa 16<br>VA Tasa 11<br>VA Tasa 0<br>VA Tasa Curas                                                                                           | Ventas<br>200.00<br>0.00<br>0.00<br>0.00                                                      | I.V.A<br>32.00<br>0.00<br>0.00<br>0.00                           | LE.S.P.S<br>16.00<br>0.00<br>0.00<br>0.00                   | Incluy<br>y la N<br>Impuesto 3<br>0.00<br>0.00<br>0.00<br>0.00                 | ye la NV 20<br>V 22<br>Devoluciones<br>0.00<br>0.00<br>0.00                                       | LV.A<br>0.00<br>0.00<br>0.00<br>0.00<br>0.00                      | I.E.S.P.S<br>0.00<br>0.00<br>0.00<br>0.00                 | Impuesto 3<br>0.00<br>0.00<br>0.00<br>0.00                 |
| Presione la barra espacia<br>Tasa<br>VA Tasa 16<br>VA Tasa 11<br>VA Tasa 0<br>VA Tasa Exento<br>VA Tasa Otras<br>Totales                                                              | Ventas<br>200.00<br>0.00<br>0.00<br>0.00<br>0.00<br>0.00<br>0.00                              | I.V.A<br>32.00<br>0.00<br>0.00<br>0.00<br>0.00<br>32.00          | I.E.S.P.S<br>16.00<br>0.00<br>0.00<br>0.00<br>0.00<br>16.00 | Incluy<br>y la N<br>Impuesto 3<br>0.00<br>0.00<br>0.00<br>0.00<br>0.00<br>0.00 | ye la NV 20<br>V 22<br>Devoluciones<br>0.00<br>0.00<br>0.00<br>0.00<br>0.00                       | I.V.A<br>0.00<br>0.00<br>0.00<br>0.00<br>0.00<br>0.00             | I.E.S.P.S<br>0.00<br>0.00<br>0.00<br>0.00<br>0.00<br>0.00 | Impuesto 3<br>0.00<br>0.00<br>0.00<br>0.00<br>0.00         |
| Presione la barra espacia<br>Tasa<br>VA Tasa 16<br>VA Tasa 11<br>VA Tasa 0<br>VA Tasa Exento<br>VA Tasa Otras<br>Totales                                                              | Adora para selecciona<br>Ventas<br>200.00<br>0.00<br>0.00<br>0.00<br>0.00<br>0.00<br>200.00   | I.V.A<br>32.00<br>0.00<br>0.00<br>0.00<br>0.00<br>32.00          | LE.S.P.S<br>16.00<br>0.00<br>0.00<br>0.00<br>0.00<br>16.00  | Incluy<br>y la N<br>Impuesto 3<br>0.00<br>0.00<br>0.00<br>0.00<br>0.00<br>0.00 | ye la NV 20<br>V 22<br>Devoluciones<br>0.00<br>0.00<br>0.00<br>0.00<br>0.00                       | I.V.A<br>0.00<br>0.00<br>0.00<br>0.00<br>0.00<br>0.00             | I.E.S.P.S<br>0.00<br>0.00<br>0.00<br>0.00<br>0.00<br>0.00 | Impuesto 3<br>0.00<br>0.00<br>0.00<br>0.00<br>0.00<br>0.00 |
| Presione la barra espacia<br>Tasa<br>VA Tasa 16<br>VA Tasa 11<br>VA Tasa 0<br>VA Tasa Exento<br>VA Tasa Otras<br>Totales<br>ocumentos a generar:                                      | Adora para selecciona<br>Ventas<br>200.00<br>0.00<br>0.00<br>0.00<br>0.00<br>200.00<br>200.00 | I.V.A<br>32.00<br>0.00<br>0.00<br>0.00<br>0.00<br>32.00<br>val   | LE.S.P.S<br>16.00<br>0.00<br>0.00<br>0.00<br>0.00<br>16.00  | Incluy<br>y la N<br>Impuesto 3<br>0.00<br>0.00<br>0.00<br>0.00<br>0.00         | ye la NV 20<br>V 22<br>Devoluciones<br>0.00<br>0.00<br>0.00<br>0.00<br>0.00<br>0.00<br>0.00       | LV.A<br>0.00<br>0.00<br>0.00<br>0.00<br>0.00<br>0.00<br>0.00<br>0 | I.E.S.P.S<br>0.00<br>0.00<br>0.00<br>0.00<br>0.00<br>0.00 | Impuesto 3<br>0.00<br>0.00<br>0.00<br>0.00<br>0.00         |
| Presione la barra espacia<br>Tasa<br>VA Tasa 16<br>VA Tasa 11<br>VA Tasa 0<br>VA Tasa 0<br>VA Tasa Exento<br>VA Tasa Otras<br>Totales<br>ocumentos a generar:<br>ocumentos a generar: | Ventas<br>Ventas<br>200.00<br>0.00<br>0.00<br>0.00<br>0.00<br>200.00<br>Factura (PV) Glob     | I.V.A<br>32.00<br>0.00<br>0.00<br>0.00<br>32.00<br>val<br>e (PV) | LE.S.P.S<br>16.00<br>0.00<br>0.00<br>0.00<br>16.00          | Incluy<br>y la N<br>Impuesto 3<br>0.00<br>0.00<br>0.00<br>0.00<br>0.00         | ye la NV 20<br>V 22<br>Devoluciones<br>0.00<br>0.00<br>0.00<br>0.00<br>0.00<br>0.00<br>0.00<br>0. | I.V.A<br>0.00<br>0.00<br>0.00<br>0.00<br>0.00<br>0.00<br>0.00     | I.E.S.P.S<br>0.00<br>0.00<br>0.00<br>0.00<br>0.00<br>0.00 | Impuesto :<br>0.00<br>0.00<br>0.00<br>0.00<br>0.00         |

4. Sí se incluyen las Notas de venta ya facturadas y las Notas de venta a crédito: La factura global será de \$400.00.

| NOTA DE<br>VENTA | Facturada | A crédito | Monto    |
|------------------|-----------|-----------|----------|
| NV 20            |           |           | \$100.00 |
| NV 21            | Х         |           | \$100.00 |
| NV 22            |           | X         | \$100.00 |
| NV 23            | X         | X         | \$100.00 |

|                                                                                                    | ?                                                                                                    |                                                                          |                                                                                 |                                                                                  |                                                                                               |                                                               |                                                           |                                                            |
|----------------------------------------------------------------------------------------------------|----------------------------------------------------------------------------------------------------|--------------------------------------------------------------------------|---------------------------------------------------------------------------------|----------------------------------------------------------------------------------|-----------------------------------------------------------------------------------------------|---------------------------------------------------------------|-----------------------------------------------------------|------------------------------------------------------------|
| acturar Domicilio                                                                                                    | Ayuda <u>C</u> errar                                                                                                    |                                                                          |                                                                                 |                                                                                  |                                                                                               |                                                               |                                                           |                                                            |
|                                                                                                    |                                                                                                    |                                                                          |                                                                                 |                                                                                  |                                                                                               |                                                               |                                                           |                                                            |
| Sucursal *: 1 F                                                                                                    | 3 MATRIZ                                                                                                    |                                                                          |                                                                                 |                                                                                  | Cruz del Sur                                                                                  | 2422 Jardinan Dal                                             | Sur Quadak                                                | aiara                                                      |
| Cliente: * CL000                                                                                                    |                                                                                                    |                                                                          |                                                                                 |                                                                                  | Jalisco, Méxi                                                                                 | CO                                                            | i Sur, Guadas                                             | ajara,                                                     |
| Nombre:* Cliente Mo                                                                                                    | strador                                                                                                    |                                                                          |                                                                                 |                                                                                  |                                                                                               |                                                               |                                                           |                                                            |
| R. <u>F</u> .C.:* XAXX-0101                                                                                                    | 101-000                                                                                                    |                                                                          |                                                                                 |                                                                                  | _                                                                                             |                                                               |                                                           |                                                            |
| -                                                                                                    |                                                                                                    |                                                                          |                                                                                 | ( 12 )                                                                           |                                                                                               |                                                               |                                                           |                                                            |
| nciuir Notas de Venta y                                                                                                    | a tacturadas: J✔                                                                                                    | INCIUIT NOT                                                              | as de venta a d                                                                 | re <u>a</u> to:                                                                  |                                                                                               |                                                               |                                                           | _                                                          |
| ucursal                                                                                                    | Caja                                                                                                    |                                                                          | Fech                                                                            | a Apertura                                                                       | Fecha de Corte                                                                                | Hora de Corte                                                 |                                                           |                                                            |
| ATRIZ                                                                                                    | CAJA 1                                                                                                    |                                                                          | 10/08/                                                                          | 2018 1                                                                           | 0/08/2018                                                                                     | 10:42:55                                                      |                                                           |                                                            |
|                                                                                                    |                                                                                                    |                                                                          |                                                                                 | Incluye                                                                          | todas las                                                                                     |                                                               |                                                           |                                                            |
|                                                                                                    |                                                                                                    |                                                                          |                                                                                 | Incluye<br>notas d                                                               | todas las<br>le venta                                                                         |                                                               |                                                           |                                                            |
| Prociono lo horro cono                                                                                                    |                                                                                                    |                                                                          |                                                                                 | Incluye<br>notas d                                                               | todas las<br>le venta                                                                         |                                                               |                                                           |                                                            |
| Presione la barra espa                                                                                                    | ciadora para seleccion                                                                                                    | ar la(-: pertur                                                          | a(s) a facturar.                                                                | Incluye<br>notas d                                                               | todas las<br>le venta                                                                         |                                                               |                                                           |                                                            |
| Presione la barra espa<br>Tasa                                                                                                    | ciadora para seleccion                                                                                                    | ar la/-: pertur                                                          | a(s) a facturar.                                                                | Incluye<br>notas d                                                               | todas las<br>le venta<br>Devoluciones                                                         | I.V.A                                                         | I.E.S.P.S                                                 | Impuesto                                                   |
| Presione la barra espa<br>Tasa<br>VA Tasa 16                                                                                                    | ciadora para seleccion<br>Ventas<br>400.00                                                                                            | ar la(                                                                   | a(s) a facturar.<br>I.E.S.P.S<br>32.00                                          | Incluye<br>notas d<br>Impuesto 3<br>0.00                                         | todas las<br>le venta<br>Devoluciones<br>0.00                                                 | I.V.A<br>0.00                                                 | I.E.S.P.S<br>0.00                                         | Impuesto<br>0.0                                            |
| Presione la barra espa<br>Tasa<br>VA Tasa 16<br>VA Tasa 11                                                                                                    | ciadora para seleccion<br>Ventas<br>400.00<br>0.00                                                                                    | ar la/                                                                   | a(s) a facturar.<br>I.E.S.P.S<br>32.00<br>0.00                                  | Incluye<br>notas d<br>Impuesto 3<br>0.00<br>0.00                                 | todas las<br>le venta<br>Devoluciones<br>0.00<br>0.00                                         | I.V.A<br>0.00<br>0.00                                         | I.E.S.P.S<br>0.00<br>0.00                                 | Impuesto 3<br>0.00<br>0.00                                 |
| Presione la barra espa<br>lasa<br>VA Tasa 16<br>VA Tasa 11<br>VA Tasa 0                                                                                                    | ciadora para seleccion<br>Ventas<br>400.00<br>0.00<br>0.00                                                                            | ar la/                                                                   | a(s) a facturar.<br>I.E.S.P.S<br>32.00<br>0.00<br>0.00                          | Incluye<br>notas d<br>Impuesto 3<br>0.00<br>0.00                                 | todas las<br>le venta<br>Devoluciones<br>0.00<br>0.00                                         | I.V.A<br>0.00<br>0.00<br>0.00                                 | I.E.S.P.S<br>0.00<br>0.00<br>0.00                         | Impuesto 3<br>0.00<br>0.00                                 |
| Presione la barra espa<br>Tasa<br>VA Tasa 16<br>VA Tasa 11<br>VA Tasa 0<br>VA Tasa Exento                                                                                           | ciadora para seleccion<br>Ventas<br>409.00<br>0.00<br>0.00<br>0.00                                                                    | ar la/                                                                   | a(s) a facturar.<br>I.E.S.P.S<br>32.00<br>0.00<br>0.00<br>0.00                  | Incluye<br>notas d<br>Impuesto 3<br>0.00<br>0.00<br>0.00                         | todas las<br>le venta                                                                         | I.V.A<br>0.00<br>0.00<br>0.00<br>0.00                         | I.E.S.P.S<br>0.00<br>0.00<br>0.00<br>0.00                 | Impuesto 3<br>0.00<br>0.00<br>0.00                         |
| Presione la barra espa<br>Fasa<br>VA Tasa 16<br>VA Tasa 11<br>VA Tasa 0<br>VA Tasa Exento<br>VA Tasa Otras                                                                          | ciadora para seleccion<br>Ventas<br>400.00<br>0.00<br>0.00<br>0.00<br>0.00                                                            | ar la(                                                                   | a(s) a facturar.<br>I.E.S.P.S<br>32.00<br>0.00<br>0.00<br>0.00<br>0.00          | Incluye<br>notas d<br>Impuesto 3<br>0.00<br>0.00<br>0.00<br>0.00                 | todas las<br>le venta                                                                         | I.V.A<br>0.00<br>0.00<br>0.00<br>0.00<br>0.00                 | I.E.S.P.S<br>0.00<br>0.00<br>0.00<br>0.00<br>0.00         | Impuesto 3<br>0.00<br>0.00<br>0.00<br>0.00                 |
| Presione la barra espa<br>Tasa<br>VA Tasa 16<br>VA Tasa 11<br>VA Tasa 0<br>VA Tasa Exento<br>VA Tasa Otras<br>Totales                                                               | ciadora para seleccion<br>Ventas<br>400.00<br>0.00<br>0.00<br>0.00<br>0.00<br>400.00                                                  | ar la/ pertur<br>I.V.A<br>64.00<br>0.00<br>0.00<br>0.00<br>0.00<br>64.00 | a(s) a facturar.<br>I.E.S.P.S<br>32.00<br>0.00<br>0.00<br>0.00<br>0.00<br>32.00 | Incluye<br>notas d<br>Impuesto 3<br>0.00<br>0.00<br>0.00<br>0.00<br>0.00<br>0.00 | todas las<br>le venta<br><u>Devoluciones</u><br>0.00<br>0.00<br>0.00<br>0.00<br>0.00<br>0.00  | I.V.A<br>0.00<br>0.00<br>0.00<br>0.00<br>0.00<br>0.00         | I.E.S.P.S<br>0.00<br>0.00<br>0.00<br>0.00<br>0.00<br>0.00 | Impuesto 3<br>0.00<br>0.00<br>0.00<br>0.00<br>0.00<br>0.00 |
| Presione la barra espa<br>Tasa<br>VA Tasa 16<br>VA Tasa 11<br>VA Tasa 0<br>VA Tasa Exento<br>VA Tasa Otras<br>Totales<br>ocumentos a genera                                         | ciadora para seleccion:<br>Ventas<br>400.00<br>0.00<br>0.00<br>0.00<br>0.00<br>400.00<br>ar: Factura (PV) Glob                        | ar la/                                                                   | a(s) a facturar.<br>I.E.S.P.S<br>32.00<br>0.00<br>0.00<br>0.00<br>0.00<br>32.00 | Incluye<br>notas d<br>Impuesto 3<br>0.00<br>0.00<br>0.00<br>0.00<br>0.00<br>0.00 | todas las<br>le venta<br>Devoluciones<br>0.00<br>0.00<br>0.00<br>0.00<br>0.00<br>0.00<br>0.00 | I.V.A<br>0.00<br>0.00<br>0.00<br>0.00<br>0.00<br>0.00<br>0.00 | I.E.S.P.S<br>0.00<br>0.00<br>0.00<br>0.00<br>0.00<br>0.00 | Impuesto 3<br>0.00<br>0.00<br>0.00<br>0.00<br>0.00<br>0.00 |
| Presione la barra espa<br>Fasa<br>VA Tasa 16<br>VA Tasa 11<br>VA Tasa 0<br>VA Tasa Exento<br>VA Tasa Exento<br>VA Tasa Otras<br>Fotales<br>ocumentos a genera<br>ocumentos a genera | ciadora para seleccion<br>Ventas<br>409.00<br>0.00<br>0.00<br>0.00<br>0.00<br>400.00<br>ar: Factura (PV) Glob<br>ar: Abono del Client | ar la/                                                                   | a(s) a facturar.<br>I.E.S.P.S<br>32.00<br>0.00<br>0.00<br>0.00<br>0.00<br>32.00 | Incluye<br>notas d<br>Impuesto 3<br>0.00<br>0.00<br>0.00<br>0.00<br>0.00         | todas las<br>le venta                                                                         | I.V.A<br>0.00<br>0.00<br>0.00<br>0.00<br>0.00<br>0.00<br>0.00 | I.E.S.P.S<br>0.00<br>0.00<br>0.00<br>0.00<br>0.00<br>0.00 | Impuesto 3<br>0.00<br>0.00<br>0.00<br>0.00<br>0.00         |

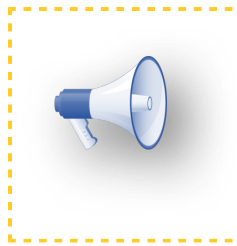

#### Nota:

Si se utiliza un concepto de **Factura** en lugar del de **Nota de Cargo al Cliente**, todas las notas de venta a crédito estarán facturadas, por lo tanto, para incluirlas se deberán marcar las dos opciones.

#### Proceso de venta a crédito

Con la nueva opción de generar una factura durante el proceso de Notas de venta a crédito, el sistema toma el concepto definido en la Configuración de Sucursales y muestra la ventana de **Facturación de Nota de Venta**, la cual no permite agregar mas notas de venta ni seleccionar los datos de otro cliente. Se crea una Factura con el método de pago PPD y la forma de pago 99.

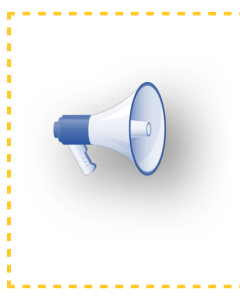

#### Importante:

Considera que solamente será posible realizar este proceso cuando la configuración de

conceptos sea por Sucursal y no por caja.

Utilizar la configuracion de la caja: 🗌

En la terminal de Punto de venta se crea el pedido y se genera la nota de venta a crédito.

| Vendedor               | <b>Recuperar Nota de Venta abierta</b><br>Recuperar última Nota de Venta abierta | Alt+F1<br>Alt+F2 | Factura Servicios                       |
|------------------------|----------------------------------------------------------------------------------|------------------|-----------------------------------------|
| 000                    | Consultar Nota de Venta                                                          | Alt+F3           |                                         |
| Vendedor de Piso PV    | Consultar última Nota de Venta                                                   | Alt+F5           |                                         |
|                        | Reimpresión de ticket                                                            | Alt+F6           |                                         |
|                        | Observaciones                                                                    | Alt+F12          | enta (PV)                               |
| Nombre                 | Seleccionar el cliente                                                           | F4               | Precio Total <sup>^</sup>               |
| Nombre                 | Crear nuevo cliente                                                              | Ctrl+F6          | Trecio Total                            |
| Cacahuates             | Seleccionar el vendedor                                                          | F5               | 0 20.00 248.50                          |
|                        | Seleccionar el producto                                                          | F3               | C L 75.00 97.00                         |
| Caja de refres         | Verificador de Precios/Existencias                                               | F11              | 100 87.00                               |
|                        | Seleccionar el precio                                                            | F2               |                                         |
|                        | Modificar el descuento                                                           | Alt+F7           |                                         |
|                        | Detener en cantidad                                                              | F10              |                                         |
|                        | Pagar                                                                            | F8               |                                         |
|                        | Nuevo                                                                            | F12              |                                         |
|                        | Ingresos a la caja                                                               | F6               |                                         |
|                        | Egresos de la caja                                                               | F7               |                                         |
|                        | Nota de venta a crédito                                                          | Alt+F8           | Sub Total 175.00                        |
|                        | Pago de venta a crédito                                                          | Alt+F9           | I.V.A 28.00                             |
|                        | Cancelar movimientos                                                             | F9               |                                         |
|                        | Cancelar Nota de Venta                                                           | Ctrl+F9          | Otros impuestos 132.50                  |
| <                      | Agregar Pedido a Nota de venta                                                   | Alt+F11          | , TOTAL 335.50                          |
| Movimientos: 2 Artícul | Entrar a la Terminal de Pedidos                                                  | Ctrl+F2          | Parada 0.00                             |
| Movimientos, 2 Articur | Devolución de Nota de Venta                                                      | Alt+F10          | Pagado 0.00<br>Pendiente 335.50         |
| PPOD3                  | Facturar Nota de venta                                                           | Ctrl+F11         | cción, S.A. de C.V Derechos Reservados. |
| Producto C             | Corte de Caja                                                                    | Ctrl+F12         |                                         |
|                        | Estado de la Caja                                                                | Ctrl+F8          |                                         |
|                        | Habilitar búsquedas parciales de productos                                       | Ctrl+B           | F6 F7 F8 F9 F10 F11 F12                 |
| Usuario: SUPERVISOR    | Cerrar                                                                           | Alt+F4           | martes, 21 de agosto de 2018 9:49       |

Se abre la ventana para generar la factura de la nota de venta a crédito:

| Image: Section of the section of the sec |   |
|----------------------------------------------------------------------------------------------------|---|
| Facturar Dgmicelio       Entrecasi       imprimi       Ayuda       Cerrar         Ciente: *       CLENTDO7       Leer datos del Cliente         Nomire: *       Widago 1234, Santa Teresita, Guadalajara, Jalisco, México         Dericilio:       Hidaigo 1234, Santa Teresita, Guadalajara, Jalisco, México         Pogma de pago       9       F.S. Por definir         Condiciones de Pago:       9       F.S. Por definir         Ugo del CFDI       Pol       F.S.         Tasas 16       175.00       28.00       6.00       6.00         Notasas 2000       0.00       0.00       0.00       0.00       0.00         Notasas 2000       0.00       0.00       0.00       0.00       0.00       0.00         Notasas 2000       0.00       0.00       0.00       0.00       0.00       0.00       0.00       0.00       0.00       0.00       0.00       0.00       0.00       0.00       0.00       0.00       0.00       0.00       0.00       0.00       0.00       0.00       0.00       0.00       0.00       0.00       0.00       0.00       0.00       0.00       0.00       0.00       0.00       0.00       0.00       0.00       0.00       0.00       0.00                                                                                                    |   |
| Cliente:       CLIENT007       Leer datos del Cliente         Nombre:       Felix Lópe2         R.E.:       AAAA-010101-AAA         Domicili:       Hidalgo 1234, Santa Teresata, Guadalajara, Jalisco, México         Image:       Image: AdaA-010101-AAA         Domicili:       Hidalgo 1234, Santa Teresata, Guadalajara, Jalisco, México         Image:       Image: AdaA-010101-AAA         Domicili:       Hidalgo 1234, Santa Teresata, Guadalajara, Jalisco, México         Image:       Image: AdaA-010101-AAA         Domicili:       Hidalgo 1234, Santa Teresata, Guadalajara, Jalisco, México         Image:       Image: AdaA-010101-AAA         Domicili:       Hidalgo 1234, Santa Teresata, Guadalajara, Jalisco, México         Image:       Image: AdaA-010101-AAA         Domicili:       Hidalgo 1234, Santa Teresata, Guadalajara, Jalisco, México         Image:       Image: AdaA-010101-AAA         Domicili:       Hidalgo 1234, Santa Teresata, Guadalajara, Jalisco, México         Image:       Image: AdaA-010101-AAA         Domicili:       Hidalgo 1234, Santa Teresata, Guadalajara, Jalisco, México         Image:       Image: AdaA-010101-AAA         Domicili:       Image: AdaA-010100         Image:       Image: AdaA-010100         Image: AdaA-0101000       Im                                                                                                    |   |
| Clente: CLENTO?   Wmbre: Filk Löpe?   R.C.* AAA-010101-AAA   Dominicii: İtidaigo 1234, Santa Teresita, Guadalajara, Jaisco, México   Imminicii: İtidaigo 1234, Santa Teresita, Guadalajara, Jaisco, México   Imminicii: İtidaigo 1234, Santa Teresita, Guadalajara, Jaisco, México   Imminicii: İtidaigo 1234, Santa Teresita, Guadalajara, Jaisco, México   Imminicii: İtidaigo 1234, Santa Teresita, Guadalajara, Jaisco, México   Imminicii: İtidaigo 1234, Santa Teresita, Guadalajara, Jaisco, México   Imminicii: İtidaigo 1234, Santa Teresita, Guadalajara, Jaisco, México   Imminicii: İtidaigo 1234, Santa Teresita, Guadalajara, Jaisco, México   Imminicii: Itidaigo 1234, Santa Teresita, Guadalajara, Jaisco, México   Imminicii: Itidaigo 1234, Santa Teresita, Guadalajara, Jaisco, México   Imminicii: Itidaigo 1234, Santa Teresita, Guadalajara, Jaisco, México   Imminicii: Itidaigo 1234, Santa Teresita, Guadalajara, Jaisco, México   Imminicii: Itidaigo 1234, Santa Teresita, Guadalajara, Jaisco, México   Imminicii: Itidaigo 1234, Santa Teresita, Guadalajara, Jaisco, México   Imminicii: Itidaigo 1234, Santa Teresita, Guadalajara, Jaisco, México   Imminicii: Itidaigo 1234, Santa Teresita, Guadalajara, Jaisco, México   Imminicii: Itidaigo 1234, Santa Teresita, Guadalajara, Jaisco, Juto, Juto, Juto, Juto, Juto, Juto, Juto, Juto, Juto, Juto, Juto, Juto, Juto, Juto, Juto, Juto, Juto, Juto, Juto, Juto, Juto, Juto, Juto, Juto, Juto, Juto, Juto, Juto, Juto, Juto, Juto, Juto, Juto, Juto, Juto, Juto, Juto, Juto, Juto, Jut                                                                                                    |   |
| Imprime Imprime   Imprime Imprime   Imprime <td></td>                                                                                                    |   |
| Clerite:       CLENTOOT         Wombre:       Felix López         R.E.C.:       AAAA-010101-AAA         Domicilie:       Hidalgo 1234, Santa Teresita, Guadalajara, Jalisco, México         Imprine:       Felix López         R.E.C.:       AAAA-010101-AAA         Domicilie:       Hidalgo 1234, Santa Teresita, Guadalajara, Jalisco, México         Imprine:       Felix López         R.E.C.:       Anexo 20, Información adicional:         Lugar de expedición*:       44600         Porma de pago       99         F3       Por definir         Condiciones de Pago:       Ugo del CFDI         Ugo del CFDI       P01         Ya Tasa 16       175.00         NA Tasa 16       175.00         NA Tasa 0       0.00       0.00         Na Tasa Corras       0.00       0.00       0.00         No Tasa Corras       0.00       0.00       0.00       0.00         Documentos a generar:       Factura para Notas de venta a crédito       * Obligatorio         Porcure       Portura / Entura para Notas de venta a crédito (es Comprobante Fiscal Digital por l       -         Obcurrentos a generar:       Factura para Notas de venta a crédito (es Comprobante Fiscal Digital por l       - <t< td=""><td></td></t<>                                                                                                    |   |
| Mombre:       Feld.         R.C.:       AAAA-010101-AAA         Doniciii:       Hidaigo 1234, Santa Teresita, Guadalajara, Jalisco, México         Imprini:       Hidaigo 1234, Santa Teresita, Guadalajara, Jalisco, México         Imprini:       Hidaigo 1234, Santa Teresita, Guadalajara, Jalisco, México         Imprini:       Hidaigo 1234, Santa Teresita, Guadalajara, Jalisco, México         Imprini:       Hidaigo 1234, Santa Teresita, Guadalajara, Jalisco, México         Imprini:       Hidaigo 1234, Santa Teresita, Guadalajara, Jalisco, México         Imprini:       Hidaigo 1234, Santa Teresita, Guadalajara, Jalisco, México         Imprini:       Imprini:         Imprini:       Imprini: <td></td>                                                                                                    |   |
| R.E.C.*       AAAA-010101-AAA         Domicilio:       Hidalgo 1234 , Santa Teresta, Guadalajara, Jalisco, México         Anexo 20, Información adlicional:         Lugar de expedición*:       44600         Porma de pago       99         Porma de pago       99         Ugo del CFDI       PO1         Fasa       Neto         IVA Tasa 16       175.00         VA Tasa 11       0.00       0.00         VA Tasa 11       0.00       0.00       0.00         VA Tasa 11       0.00       0.00       0.00       0.00         VA Tasa 11       0.00       0.00       0.00       0.00         VA Tasa 10       0.00       0.00       0.00       0.00         VA Tasa 2 Orras       0.00       0.00       0.00       0.00         VA Tasa 2 Orras       175.00       28.00       132.50       0.00         Documentos a generar:       Factura para Notas de venta a crédito       e Obligatorio                                                                                                    |   |
| Dornicilio:       Hidalgo 1234, Santa Teresita, Guadalajara, Jalisco, México         Anexo 20, Información adicional:         Lugar de expedición*:       44600         Forma de pago       99         Forma de pago       99         Lugar de expedición*:       44600         Condiciones de Pago:       Ugo del CFDI         Ugo del CFDI       P01         Tasa       Neto         NA Tasa 16       175.00         NA Tasa 11       0.00         Nota Tasa 11       0.00         NA Tasa 11       0.00         NA Tasa 2       0.00         NA Tasa 2       0.00         NA Tasa 2       0.00         Na Tasa 2       0.00         Occumentos a generar:       Factura para Notas de venta a crédito         Occumento Modelo:       Factura - Concepto: Factura para Notas de venta a crédito (es Comprobante Fiscal Digital por l         Obligatorio       Occumento         Ourier I imbrar/Entregar Ver CFD Belacionar CFDIs Adicionales       Para         Imprimir Timbrar/Entregar Ver CFD Belacionar CFDIs Adicionales       Para         Imprimir Timbrar/Entregar Ver CFD Belacionar CFDIs Adicionales       Para                                                                                                    |   |
| Anexo 20, Información adicional:         Lugar de expedición*:       4460         Forma de pago       99         Forma de pago       99         Yago del CFDI       Pol         Yago del CFDI       Pol         Tasa 16       175.00       28.00       132.50       0.00         No Tasa 16       175.00       28.00       132.50       0.00         No Tasa 20 tras       0.00       0.00       0.00       0.00       0.00         Na Tasa Otras       0.00       0.00       0.00       0.00       0.00         Documentos a generar:       Factura para Notas de venta a crédito (es Comprobante Fiscal Digital por l       - Obligatorio         Por       Imprinir Timbrar/Entregar Ver CFD Belacionar CFDIs Adicionales       Canceler       Forrar       Ayuda       Eerar                                                                                                    |   |
| Lugar de expedición:       4400         Forma de pago       99         Gondiciones de Pago:       Ugo del CFDi         Ugo del CFDi       Pol         Tasa       Neto         NAT Tasa 16       175.00         NAT Tasa 16       175.00         NA Tasa 16       175.00         NA Tasa 16       175.00         NA Tasa 16       175.00         NA Tasa 16       175.00         NA Tasa 11       0.00         NA Tasa 20       0.00         NA Tasa 11       0.00         NA Tasa 20       0.00         NA Tasa 20 trans       0.00         NA Tasa 20 trans       0.00         NA Tasa 20 trans       0.00         NA Tasa 20 trans       0.00         NA Tasa 20 trans       0.00         Na Benetra       175.00         Documentos a generar:       Factura para Notas de venta a crédito         exemento Modelo:       Factura - Concepto:         Factura para Notas de venta a crédito (es Comprobante Fiscal Digital por I         No       No         No       No         No       No         No       No         No       No <t< td=""><td></td></t<>                                                                                                    |   |
| Forma de pago       99       F3       Por definir         Condiciones de Pago:       Ugo del CFDI       Pol       F3         Tasa       Neto       IX-A       I.E.S.P.S       Impuesto 3         IVA Tasa 16       175.00       28.00       132.50       0.00         IVA Tasa 16       175.00       28.00       0.00       0.00         IVA Tasa 11       0.00       0.00       0.00       0.00         IVA Tasa 20 trass       0.00       0.00       0.00       0.00         IVA Tasa 20 trass       0.00       0.00       0.00       0.00         IVA Tasa 20 trass       0.00       0.00       0.00       0.00         IVA Tasa 20 trass       0.00       0.00       0.00       0.00         IVA Tasa 20 trass       0.00       0.00       0.00       0.00         IVA Tasa 20 trass       0.00       0.00       0.00       0.00         Documentos a generar:       Factura para Notas de venta a crédito       e Obligatorio         commento       Signa       Signa       Signa       Signa         voi       Signa       Signa       Signa       Signa       Signa         voi       Signa       Signa       Signa </td <td></td>                                                                                                    |   |
| Condiciones de Page:         Ugo del CFDI         Tasa       Neto         IVA Tasa 16       175.00         IVA Tasa 16       175.00         IVA Tasa 11       0.00         IVA Tasa 11       0.00         IVA Tasa 11       0.00         IVA Tasa 11       0.00         IVA Tasa 11       0.00         IVA Tasa 11       0.00         IVA Tasa 11       0.00         IVA Tasa 11       0.00         IVA Tasa 11       0.00         IVA Tasa 11       0.00         IVA Tasa 11       0.00         IVA Tasa 11       0.00         IVA Tasa 20       0.00         IVA Tasa 11       0.00         IVA Tasa 0       0.00         IVA Tasa 0       0.00         IVA Tasa 0       0.00         IVA Tasa 0       0.00         Documentos a generar:       Factura para Notas de venta a crédito         reumento Modelo:       Factura - Concepto: Factura para Notas de venta a crédito (es Comprobante Fiscal Digital por I         reumento Modelo:       Factura - Concepto: Factura para Notas de venta a crédito (es Comprobante Fiscal Digital por I         reumento       Imprimir Timbrar/Entregar Ver CFD Belacionar CFDIsAdicionales Cancelar <td></td>                                                                                                    |   |
| Ugo del CFDI       p01       F3         Tasa       Neto       I.V.A       I.E.S.P.S       Impuesto 3         IVA Tasa 16       175.00       28.00       132.50       0.00         IVA Tasa 11       0.00       0.00       0.00       0.00         IVA Tasa 11       0.00       0.00       0.00       0.00         IVA Tasa 0       0.00       0.00       0.00       0.00         IVA Tasa 0       0.00       0.00       0.00       0.00         IVA Tasa 0       0.00       0.00       0.00       0.00         IVA Tasa 0tras       0.00       0.00       0.00       0.00         Iva Tasa Otras       175.00       28.00       132.50       0.00         Documentos a generar:       Factura para Notas de venta a crédito       * Obligatorio         cumento Modelo:       Factura - Concepto: Factura para Notas de venta a crédito (es Comprobante Fiscal Digital por l       –         vo       Imprimir Timbrar/Entregar Ver CFD Belacionar CFDIs Adicionales       Cancelar       Borrar       Ayuda       Cerrar                                                                                                    |   |
| Tasa       Neto       I.V.A       I.E.S.P.S       Impuesto 3         IVA Tasa 16       175.00       28.00       132.50       0.00         IVA Tasa 11       0.00       0.00       0.00       0.00         IVA Tasa 20       0.00       0.00       0.00       0.00         IVA Tasa 11       0.00       0.00       0.00       0.00         IVA Tasa 20       0.00       0.00       0.00       0.00         IVA Tasa 20       0.00       0.00       0.00       0.00         IVA Tasa 20       0.00       0.00       0.00       0.00         IVA Tasa 20       0.00       0.00       0.00       0.00         IVA Tasa 20tras       0.00       0.00       0.00       0.00         IVA Tasa 0tras       175.00       28.00       132.50       0.00         Documentos a generar:       Factura para Notas de venta a crédito       * Obligatorio       * Obligatorio         cumento Modelo:       Factura - Concepto:       Factura para Notas de venta a crédito (es Comprobante Fiscal Digital por l       -         cumento Modelo:       Factura - Concepto:       Factura Para       Imprimir Imprimir Timbrar/Entregar Ver CFD Belacionar CFDIs Adicionales Cancelar       Borrar       Ayuda       Certar                                                                                                    |   |
| IVA Tasa 16       175.00       28.00       132.50       0.00         IVA Tasa 11       0.00       0.00       0.00       0.00       0.00         IVA Tasa 0       0.00       0.00       0.00       0.00       0.00         IVA Tasa 11       0.00       0.00       0.00       0.00       0.00         IVA Tasa 0       0.00       0.00       0.00       0.00       0.00         IVA Tasa 12       0.00       0.00       0.00       0.00       0.00         IVA Tasa 2 Ctras       0.00       0.00       0.00       0.00       0.00         IVA Tasa 3 Ctras       0.00       0.00       0.00       0.00       0.00         Totales       175.00       28.00       132.50       0.00         Documentos a generar:       Factura para Notas de venta a crédito       * Obligatorio         ecumento Modelo:       Factura - Concepto: Factura para Notas de venta a crédito (es Comprobante Fiscal Digital por I       -       -         Imprimir Timbrar/Entregar Ver CFD Belacionar CFDIs Adicionales Cancelar       Borrar       Ayuda       Cerrar                                                                                                    |   |
| IVA Tasa 11       0.00       0.00       0.00       0.00         IVA Tasa 0       0.00       0.00       0.00       0.00         IVA Tasa 0       0.00       0.00       0.00       0.00         IVA Tasa 0       0.00       0.00       0.00       0.00         IVA Tasa 0       0.00       0.00       0.00       0.00         IVA Tasa 0 tras       0.00       0.00       0.00       0.00         Totales       175.00       28.00       132.50       0.00         Documentos a generar:       Factura para Notas de venta a crédito       -       Obligatorio         cumento Modelo:       Factura - Concepto:       Factura para Notas de venta a crédito (es Comprobante Fiscal Digital por I       -         vo       Imprimir Timbrar/Entregar Ver CFD Belacionar CFDIs Adicionales Cancelar Borrar Ayuda Cerrar       Errar                                                                                                    |   |
| IVA Tasa 0       0.00       0.00       0.00       0.00         IVA Tasa Exento       0.00       0.00       0.00       0.00         IVA Tasa Otras       0.00       0.00       0.00       0.00         IVA Tasa Otras       0.00       0.00       0.00       0.00         IVA Tasa Otras       0.00       0.00       0.00       0.00         IVA Tasa Otras       0.00       0.00       0.00       0.00         IVA Tasa Otras       175.00       28.00       132.50       0.00         Documentos a generar:       Factura para Notas de venta a crédito       * Obligatorio         cumento Modelo:       Factura - Concepto:       Factura para Notas de venta a crédito (es Comprobante Fiscal Digital por l       -         vo       Imprimir Timbrar/Entregar Ver CFD Belacionar CFDIs Adicionales Cancelag       Borrar       Ayuda       Cerrar                                                                                                    |   |
| Iva Tasa Exento       0.00       0.00       0.00       0.00       0.00         Iva Tasa Otras       0.00       0.00       0.00       0.00       0.00         Totales       175.00       28.00       132.50       0.00         Documentos a generar:       Factura para Notas de venta a crédito       * Obligatorio         * Obligatorio       * Obligatorio       * Obligatorio                                                                                                    |   |
| Imprimir Timbrar/Entregar Ver CFD Belacionar CFDIs Adicionales Cancelar Borrar       Imprimir Concepto                                                                                                    |   |
| Institution       20.00       102.00       0.00         Documentos a generar:       Factura para Notas de venta a crédito       * Obligatorio         reumento Modelo:       Factura - Concepto: Factura para Notas de venta a crédito (es Comprobante Fiscal Digital por I       -         reumento Modelo:       Factura - Concepto: Factura para Notas de venta a crédito (es Comprobante Fiscal Digital por I       -         reumento Modelo:       Factura - Concepto: Factura para Notas de venta a crédito (es Comprobante Fiscal Digital por I       -         reumento       Imprimirimbrar/Entregar Ver CFD Belacionar CFDIs Adicionales       Cancelar       Borrar       Ayuda         reumento       Imprimirimbrar/Entregar Ver CFD Belacionar CFDIs Adicionales       Cancelar       Borrar       Ayuda                                                                                                    |   |
| umento Modelo: Factura - Concepto: Factura para Notas de venta a crédito (es Comprobante Fiscal Digital por I –                                                                                                    |   |
| evo <u>Imprimir Timbrar/Entregar Ver CFD R</u> elacionar CFDIs Adicionales Cancela <u>r</u> <u>B</u> orrar Ayuda <u>C</u> errar                                                                                                    | × |
|                                                                                                    |   |
|                                                                                                    |   |
|                                                                                                    |   |
| FACTURA                                                                                                    |   |
| 03 P3                                                                                                    |   |
| RFC:* AAAA-010101-AAA                                                                                                    |   |
| cilio: Hidalgo 1234, Santa Teresita, Guadalajara, Guadalajara, Jalisco, México                                                                                                    |   |
| Código Cantidad Unidad Precio NETO I.V.A I.E.S.P.S Impuesto 3 TOTAL Referencia                                                                                                    | ^ |
| D5 5.00 (N) 20.00 100.00 16.00 132.50 0.00 248.50 NV38                                                                                                    |   |
|                                                                                                    |   |
|                                                                                                    |   |
|                                                                                                    |   |
|                                                                                                    | × |
| TOTAL de productos 6.00 Subtotal 175.00                                                                                                    | > |
| Saldo cliente (Pesos) 719.50 Total impuestos 0.00 -                                                                                                    | > |
| saloo odcumento 335.50 Total Conc. Co                                                                                                    | > |

| nformación Adicional                                                                                                    |                                                      | ×  |
|----------------------------------------------------------------------------------------------------|------------------------------------------------------|----|
| 🕑 Borrar 🛛 🖌 Aceptar 💥 Cancelar  💡                                                                                                    |                                                      |    |
| iexo 20, Referencia y Observaciones <ul> <li>Usuario&gt; &lt; Expediente&gt; </li> <li>ANEXO 20 v 3.3</li> <li>Lugar de <u>e</u>xpedición *</li> <li>INFORMACIÓN PARA PAGO</li> </ul> |                                                      |    |
| Eorma de pago 99                                                                                                    | F3 Método de pago Pago en Parcialidades o Diferido 💌 |    |
| Por definir<br>Con <u>d</u> iciones de pago                                                                                                    | U <u>s</u> o del CFDI * P01<br>Por definir           | F3 |
| REFERENCIA Y OBSERVACIONES           Referencia                                                                                                    |                                                      |    |
| NV 38 Importe: 335.500000                                                                                                    |                                                      |    |
| <u>O</u> bservaciones                                                                                                    |                                                      |    |
|                                                                                                    |                                                      |    |

#### Proceso de facturación desde el Administrador de Punto de venta

Cuando se realice el proceso de facturación de notas de venta desde el Administrador de Punto de venta, si detecta que la nota de venta seleccionada fue pagada a crédito, se muestra la ventana de facturación con las mismas características que cuando se realiza el proceso de venta a crédito, es decir, el concepto lo tomará del configurado en la sucursal y no se permitirán agregar mas notas de venta ni cambiar los datos del cliente.

Tendrá por omisión la forma de pago 99 y el método de pago PPD.

🕖 Administrador del PUNTO DE VENTA - PRUEBAS401RC - SUPERVISOR

Empresa Inventarios Movimientos Reportes Catálogos Configuración Contabilización Procesos Ayuda

| Facturación de Nota de Ve                                                                                                    | enta                                                                                                    |                                                                                                    |                                                       |                                             |
|----------------------------------------------------------------------------------------------------|----------------------------------------------------------------------------------------------------|----------------------------------------------------------------------------------------------------|-------------------------------------------------------|---------------------------------------------|
|                                                                                                    | E                                                                                                    |                                                                                                    | 2 💼                                                   |                                             |
| Eacturar Domicilio                                                                                                    | Timbrar/Entre                                                                                                    | nar Imprimir Av                                                                                    | uda Cerrar                                            |                                             |
|                                                                                                    | Timbidir End                                                                                                    | dar jupinim 73                                                                                     |                                                       |                                             |
|                                                                                                    |                                                                                                    |                                                                                                    |                                                       |                                             |
| 0.01                                                                                                    |                                                                                                    | Leer dat                                                                                           | os del Cliente.                                       |                                             |
| Cliente: * CL01                                                                                                    |                                                                                                    |                                                                                                    |                                                       |                                             |
|                                                                                                    | 7 2005                                                                                                    |                                                                                                    |                                                       |                                             |
| R. <u>F</u> .C* LAN-70081                                                                                                    | /-3R5                                                                                                    |                                                                                                    |                                                       |                                             |
|                                                                                                    |                                                                                                    |                                                                                                    |                                                       |                                             |
| Domicilio: Calle Rio Cre                                                                                                    | ecido 234 , Cárdenas Del Rio,                                                                                            | El Salto, <mark>Jalis</mark> co, Méxic                                                             | 0                                                     |                                             |
| Domicilio: Calle Rio Cre                                                                                                    | ecido 2 <mark>34</mark> , Cárdenas Del Rio,                                                                              | El Salto <mark>,</mark> Jalisco, Méxic                                                             | 0                                                     |                                             |
| Domicilio: Calle Rio Cre                                                                                                    | ecido 234 , Cárdenas Del Rio,<br>adicional:                                                                              | El Salto, Jalisco, Méxic                                                                           | D                                                     |                                             |
| Domicilio: Calle Rio Cre<br>Anexo 20, Información                                                                                                    | ecido 234 , Cárdenas Del Rio,<br>adicional:                                                                              | I Salto, Jalisco, Méxic                                                                            | 0                                                     |                                             |
| Domicilio: Calle Rio Cre<br>Anexo 20, Información<br>Lugar de expedición*:                                                                                                    | ecido 234 , Cárdenas Del Rio,<br>adicional:<br>45650                                                                     | I Salto, Jalisco, Méxic                                                                            | 0                                                     |                                             |
| Domicilio: Calle Rio Cre<br>Anexo 20, Información<br>Lugar de expedición*:<br>Fo <u>r</u> ma de pago                                                                                                    | ecido 234 , Cárdenas Del Rio,<br>adicional:<br>45650<br>99                                                               | I Salto, Jalisco, Méxic                                                                            | •                                                     |                                             |
| Domicilio: Calle Rio Cre<br>Anexo 20, Información<br>Lugar de expedición*:<br>Fo <u>r</u> ma de pago<br>Condiciones de Pago:                                                                                                    | ecido 234 , Cárdenas Del Rio,<br>adicional:<br>45650<br>99                                                               | I Salto, Jalisco, Méxic                                                                            | o<br>,                                                |                                             |
| Domicilio: Calle Rio Cre<br>Anexo 20, Información<br>Lugar de expedición*:<br>Fo <u>r</u> ma de pago<br>Condiciones de Pago:<br>U <u>s</u> o del CFDI                                                                                              | adicional:<br>45650<br>99<br>P01 F3 F                                                                                    | I Salto, Jalisco, Méxic<br><u>F3</u> Por definir<br>or definir                                     | •                                                     |                                             |
| Domicilio: Calle Rio Cre<br>Anexo 20, Información<br>Lugar de expedición*:<br>Forma de pago<br>Condiciones de Pago:<br>Uso del CFDI<br>Tasa                                                                                                    | adicional:<br>45650<br>99<br>P01 F3 F                                                                                    | I Salto, Jalisco, Méxic<br>F3 Por definir<br>or definir                                            | o                                                     | Impuesto                                    |
| Domicilio: Calle Rio Cre<br>Anexo 20, Información<br>Lugar de expedición*:<br>Fo <u>r</u> ma de pago<br>Condiciones de Pago:<br>U <u>s</u> o del CFDI<br>Tasa<br>IVA Tasa 16                                                                       | ecido 234 , Cárdenas Del Rio,<br>adicional:<br>45650<br>99<br>P01 F3 F<br>Neto<br>984.00                                 | I Salto, Jalisco, Méxic<br><u>F3</u> Por definir<br>or definir<br>I.V.A<br>157.44                  | 0<br>I.E.P.S.<br>0.00                                 | Impuesto<br>0.0                             |
| Domicilio: Calle Rio Cre<br>Anexo 20, Información<br>Lugar de expedición*:<br>Forma de pago<br>Condiciones de Pago:<br>Uso del CFDI<br>Tasa<br>IVA Tasa 16<br>IVA Tasa 11                                                                          | ecido 234 , Cárdenas Del Rio,<br>adicional:<br><u>45650</u><br>99<br>P01 F3 F<br>Neto<br>984.00<br>0.00                  | I Salto, Jalisco, Méxic<br>F3 Por definir<br>or definir<br>I.V.A<br>157.44<br>0.00                 | 0<br>I.E.P.S.<br>0.00<br>0.00                         | Impuesto<br>0.0                             |
| Domicilio: Calle Rio Cre<br>Anexo 20, Información<br>Lugar de expedición*:<br>Fo <u>r</u> ma de pago<br>Condiciones de Pago:<br>U <u>s</u> o del CFDI<br>Tasa<br>IVA Tasa 16<br>IVA Tasa 11<br>IVA Tasa 0                                          | ecido 234 , Cárdenas Del Rio,<br>adicional:<br>45650<br>99<br>P01 F3 F<br>Neto<br>984.00<br>0.00                         | I Salto, Jalisco, Méxic<br>F3 Por definir<br>or definir<br>I.V.A<br>157.44<br>0.00<br>0.00         | 0<br>I.E.P.S.<br>0.00<br>0.00<br>0.00                 | Impuesto<br>0.0<br>0.0                      |
| Domicilio: Calle Rio Cre<br>Anexo 20, Información<br>Lugar de expedición*:<br>Forma de pago<br>Condiciones de Pago:<br>Uso del CFDI<br>Tasa<br>IVA Tasa 16<br>IVA Tasa 11<br>IVA Tasa 0<br>IVA Tasa Exento                                         | ecido 234 , Cárdenas Del Rio,<br>adicional:<br>45650<br>99<br>P01 F3 F<br>Neto<br>984.00<br>0.00<br>0.00<br>0.00         | I Salto, Jalisco, Méxic<br>F3 Por definir<br>or definir<br>I.V.A<br>157.44<br>0.00<br>0.00<br>0.00 | 0<br>I.E.P.S.<br>0.00<br>0.00<br>0.00<br>0.00         | Impuesto<br>0.0<br>0.0<br>0.0<br>0.0        |
| Domicilio:       Calle Rio Creation         Anexo 20, Información         Lugar de expedición*:         Forma de pago         Condiciones de Pago:         Uso del CFDI         Tasa         IVA Tasa 16         IVA Tasa 0         IVA Tasa Otras | ecido 234 , Cárdenas Del Rio,<br>adicional:<br>45650<br>99<br>P01 F3 F<br>Neto<br>984.00<br>0.00<br>0.00<br>0.00<br>0.00 | El Salto, Jalisco, Méxic<br>F3 Por definir<br>or definir<br>157.44<br>0.00<br>0.00<br>0.00<br>0.00 | 0<br>I.E.P.S.<br>0.00<br>0.00<br>0.00<br>0.00<br>0.00 | Impuesto<br>0.0<br>0.0<br>0.0<br>0.0<br>0.0 |

#### Proceso refacturación desde el Administrador de Punto de venta

Cuando se realice la refacturación de una nota de venta incluida en una factura global, si la nota de venta fue vendida a crédito, se muestra la ventana de facturación con las mismas características que cuando se realiza el proceso de venta a crédito, es decir, el concepto lo tomará del configurado en la sucursal y no se permitirán agregar mas notas de venta ni cambiar los datos del cliente. Tendrá por omisión la forma de pago 99 y el método de pago PPD. 🕖 Administrador del PUNTO DE VENTA - PRUEBAS401RC - SUPERVISOR

Empresa Inventarios Movimientos Reportes Catálogos Configuración Contabilización Procesos Ayuda

| Facturación                                                                                                    | n de Nota de V                                                                                                    | enta                                                                          |                                                                                                    |                                               |                                                  |                                             |
|----------------------------------------------------------------------------------------------------|----------------------------------------------------------------------------------------------------|-------------------------------------------------------------------------------|----------------------------------------------------------------------------------------------------|-----------------------------------------------|--------------------------------------------------|---------------------------------------------|
| R                                                                                                    | 1                                                                                                    | Ē                                                                             |                                                                                                    | 2                                             |                                                  |                                             |
| Facturar                                                                                                    | Domicilio                                                                                                    | Timbrat/E                                                                     | ntregar Imprimir                                                                                                    | Avuda                                         | Cerrar                                           |                                             |
|                                                                                                    | _                                                                                                    |                                                                               |                                                                                                    |                                               | _                                                |                                             |
| Cliente: *                                                                                                    | CL01                                                                                                    |                                                                               | Lee                                                                                                    | r datos del Cli                               | ente                                             |                                             |
| Nombre:*                                                                                                    | Cliente 01                                                                                                    |                                                                               | -                                                                                                    |                                               |                                                  |                                             |
| R. <u>F</u> .C.:*                                                                                                    | LAN-70081                                                                                                    | 7-3R5                                                                         |                                                                                                    |                                               |                                                  |                                             |
|                                                                                                    | 10                                                                                                    | -                                                                             |                                                                                                    |                                               |                                                  |                                             |
| Dominilio:                                                                                                    | 0.0.0                                                                                                    |                                                                               |                                                                                                    |                                               |                                                  |                                             |
| Domicilio:                                                                                                    | Calle Rio Cr                                                                                                    | ecido 234 , Cárdenas Del R                                                    | io, El Salto, Jalisco, N                                                                                            | léxico                                        |                                                  |                                             |
| Domicilio:                                                                                                    | Calle Rio Cr                                                                                                    | ecido 234 , Cárdenas Del R                                                    | io, El Salto, Jalisco, N                                                                                            | léxico                                        |                                                  |                                             |
| Domicilio:<br>Anexo 2                                                                                                    | Calle Rio Cr<br>0, Información                                                                                      | ecido 234 , Cárdenas Del R<br>adicional:                                      | io, El Salto, Jalisco, N                                                                                            | léxico                                        |                                                  |                                             |
| Domicilio:<br>Anexo 2<br>Lugar de                                                                                                    | Calle Rio Cr<br>0, Información<br>expedición*:                                                                      | ecido 234 , Cárdenas Del R<br>adicional:<br>45650                             | io, El Salto, Jalisco, N                                                                                            | léxico                                        |                                                  |                                             |
| Domicilio:<br>Anexo 2<br>Lugar de<br>Fo <u>r</u> ma de                                                                                            | Calle Rio Cr<br>0, Información<br>expedición*:<br>pago                                                              | ecido 234 , Cárdenas Del R<br>adicional:<br>45650<br>99                       | io, El Salto, Jalisco, M<br><u>F3</u> Por d                                                                         | léxico<br>lefinir                             |                                                  |                                             |
| Domicilio:<br>Anexo 2<br>Lugar de<br>Fo <u>r</u> ma de<br>Condicior                                                                               | Calle Rio Cr<br><b>0, Información</b><br>expedición*:<br>pago<br>nes de Pago:                                       | ecido 234 , Cárdenas Del R<br>adicional:<br>45650<br>99                       | io, El Salto, Jalisco, M<br><u>F3</u> Por d                                                                         | léxico<br>lefinir                             |                                                  |                                             |
| Domicilio:<br>Anexo 2<br>Lugar de<br>Fo <u>r</u> ma de<br>Condicion<br>U <u>s</u> o del C                                                         | Calle Rio Cri<br><b>0, Información</b><br>expedición*:<br>pago<br>nes de Pago:<br>CFDI                              | ecido 234 , Cárdenas Del R<br>adicional:<br>45650<br>99                       | io, El Salto, Jalisco, M<br><u>F3</u> Por d<br>3 Por definir                                                        | léxico<br>lefinir                             |                                                  |                                             |
| Domicilio:<br>Anexo 2<br>Lugar de<br>Fo <u>r</u> ma de<br>Condicior<br>U <u>s</u> o del C                                                         | Calle Rio Cr<br><b>0, Información</b><br>expedición*:<br>pago<br>nes de Pago:<br>CFDI                               | adicional:<br>45650<br>99<br>P01 <u>F</u>                                     | io, El Salto, Jalisco, M<br>F3 Por d<br>3 Por definir                                                               | léxico<br>lefinir                             |                                                  |                                             |
| Domicilio:<br>Anexo 2<br>Lugar de<br>Fo <u>r</u> ma de<br>Condicior<br>U <u>s</u> o del C<br>Tasa                                                 | Calle Rio Cri<br><b>0, Información</b><br>expedición*:<br>pago<br>nes de Pago:<br>CFDI                              | ecido 234 , Cárdenas Del R<br>adicional:<br>45650<br>99<br>P01 <u>F</u>       | io, El Salto, Jalisco, M<br>F3 Por d<br>3 Por definir<br>eto I.                                                     | léxico<br>lefinir                             | I.E.P.S.                                         | Impuesto                                    |
| Domicilio:<br>Anexo 2<br>Lugar de<br>Fo <u>r</u> ma de<br>Condicior<br>U <u>s</u> o del C<br>Tasa<br>IVA Tasa                                     | Calle Rio Cr<br>0, Información<br>expedición*:<br>pago<br>nes de Pago:<br>CFDI<br>16                                | ecido 234 , Cárdenas Del R<br>adicional:<br>45650<br>99<br>P01<br>98          | io, El Salto, Jalisco, M<br>F3 Por d<br>3 Por definir<br>eto I.1<br>100 157                                         | léxico<br>lefinir<br>.44                      | I.E.P.S.<br>0.00                                 | Impuesto<br>0.0                             |
| Domicilio:<br>Anexo 2<br>Lugar de<br>Fo <u>r</u> ma de<br>Condicior<br>U <u>s</u> o del C<br>Tasa<br>IVA Tasa<br>IVA Tasa                         | Calle Rio Cri<br>0, Información<br>expedición*:<br>pago<br>nes de Pago:<br>CFDI<br>16<br>11<br>2                    | ecido 234 , Cárdenas Del R<br>adicional:<br>45650<br>99<br>P01 F<br>98        | io, El Salto, Jalisco, M<br><u>F3</u> Por de<br>3 Por definir<br>eto 1.1<br>1.00 157<br>0.00 0                      | léxico<br>lefinir<br>V.A<br>.44<br>.00        | I.E.P.S.<br>0.00<br>0.00                         | Impuesto<br>0.0<br>0.0                      |
| Domicilio:<br>Anexo 2<br>Lugar de<br>Fo <u>r</u> ma de<br>Condicior<br>U <u>s</u> o del C<br>Tasa<br>IVA Tasa<br>IVA Tasa                         | Calle Rio Cr<br>0, Información<br>expedición*:<br>pago<br>mes de Pago:<br>CFDI<br>16<br>11<br>0<br>Fuento           | ecido 234 , Cárdenas Del R<br>adicional:<br>45650<br>99<br>P01 F              | io, El Salto, Jalisco, M<br>F3 Por d<br>3 Por definir<br>eto L.1<br>1.00 157<br>0.00 0<br>0.00 0                    | léxico<br>lefinir<br>.44<br>.00<br>.00        | I.E.P.S.<br>0.00<br>0.00<br>0.00                 | Impuesto<br>0.0<br>0.0<br>0.0               |
| Domicilio:<br>Anexo 2<br>Lugar de<br>Forma de<br>Condicior<br>Uso del C<br>Tasa<br>IVA Tasa<br>IVA Tasa<br>IVA Tasa<br>IVA Tasa                   | Calle Rio Cri<br>0, Información<br>expedición*:<br>pago<br>nes de Pago:<br>CFDI<br>16<br>11<br>0<br>Exento<br>Otrac | ecido 234 , Cárdenas Del R<br>adicional:<br>45650<br>99<br>P01 F<br>98        | io, El Salto, Jalisco, M<br>F3 Por definir<br>eto I.1<br>100 157<br>0.00 0<br>0.00 0<br>0.00 0                      | léxico<br>lefinir<br>.44<br>.00<br>.00        | I.E.P.S.<br>0.00<br>0.00<br>0.00<br>0.00         | Impuesto<br>0.0<br>0.0<br>0.0<br>0.0        |
| Domicilio:<br>Anexo 2<br>Lugar de<br>Fo <u>r</u> ma de<br>Condicion<br>U <u>s</u> o del C<br>Tasa<br>IVA Tasa<br>IVA Tasa<br>IVA Tasa<br>IVA Tasa | Calle Rio Cri<br>o, Información<br>expedición*:<br>pago<br>nes de Pago:<br>CFDI<br>16<br>11<br>0<br>Exento<br>Otras | ecido 234 , Cárdenas Del R<br>adicional:<br>45650<br>99<br>P01 <u>F</u><br>98 | io, El Salto, Jalisco, M<br>F3 Por definir<br>eto L1<br>1.00 157<br>0.00 0<br>0.00 0<br>0.00 0<br>0.00 0<br>1.0 157 | léxico<br>lefinir<br>.44<br>.00<br>.00<br>.00 | I.E.P.S.<br>0.00<br>0.00<br>0.00<br>0.00<br>0.00 | Impuesto<br>0.0<br>0.0<br>0.0<br>0.0<br>0.0 |

#### Generar REP desde AdminPAQ® o CONTPAQi® Factura electrónica

Desde **AdminPAQ**® se podrá generar el REP de la factura generada en el proceso de venta a crédito de Punto de venta.

| 1    | Documer           | nto Modelo: Fa                                                                                                    | actura - Concepto: Fact                                       | ura para Notas    | de venta a cré  | dito (es Cor | mprobante Fis | cal Digital por l | Internet) (Pu   | ede ser asociado | o a un Compr | obante Fiscal D | igital) (Puede ser asociado a u                                | in Compro                | pante Fiscal Digital                                     | ) ( 🗖 🗗                                 | 8 |
|------|-------------------|----------------------------------------------------------------------------------------------------|---------------------------------------------------------------|-------------------|-----------------|--------------|---------------|-------------------|-----------------|------------------|--------------|-----------------|----------------------------------------------------------------|--------------------------|----------------------------------------------------------|-----------------------------------------|---|
| Fact | ura Ad            | licionales Ay                                                                                                    | ruda                                                          |                   |                 |              |               |                   |                 |                  |              |                 |                                                                |                          |                                                          |                                         |   |
| Ľ    | @ €               | 3 🖪 🧭                                                                                                    | Terminar C P R                                                | : 🔜 🎦 🖻           | 1 f 21 <u>(</u> | ) 🛅 E        | Entregar o    | Relacionar CFD    | ls 💮 Asc        | ciar CFD1 🛛 📔 🕻  | Cerrar 💡     |                 |                                                                |                          |                                                          |                                         |   |
| Ö    | PUNTO             | DE VENTA                                                                                                    | i TIMBRADO / 0000                                             | 0000-0000-000     | 00-0000-000     | 000000000    |               |                   |                 |                  |              |                 |                                                                |                          | FA                                                       | CTURA                                   |   |
| ŏ    | F <u>e</u> cha: * | 21/08/2018                                                                                                    |                                                               |                   |                 |              | -             |                   |                 |                  |              |                 |                                                                |                          | Serie Folio                                              | 63 <u>F3</u>                            | Ň |
| Ö    | <u>C</u> ódigo:*  | CLIENT007                                                                                                    |                                                               |                   |                 |              |               |                   |                 |                  |              |                 |                                                                |                          | <u>V</u> encimi                                          | ento:* <u>21/08/2018</u>                | Ö |
|      | Nombre:           | Felix López                                                                                                    |                                                               | RFC: AAAA         | 010101-AAA      | -            |               |                   |                 |                  |              |                 |                                                                |                          | Fec <u>h</u> a de Entr                                   | ega: <u>21/08/2018</u>                  |   |
|      | Fiscal:           | Hidalgo 1234 .                                                                                                    | Santa Teresita, Guadalaj                                      | ara, Guadalajara, | Jalisco, México | )            |               |                   |                 |                  |              |                 |                                                                |                          |                                                          | <u>_</u>                                |   |
|      |                   |                                                                                                    |                                                               |                   |                 |              |               |                   | 000<br>Código I | é gente)         | Vendedor o   | le Piso PV      |                                                                |                          |                                                          |                                         |   |
|      |                   | Código                                                                                                    | Cantidad Unidad                                               | Precio            | NETO            | LV.A         | I.E.S.P.S     | Impuesto 3        | TOTAL           | Referenci-       | a Ob.        | inta            |                                                                |                          |                                                          | ^                                       |   |
|      |                   | PROD5                                                                                                    | 5.00 (N)                                                      | 20.00             | 100.00          | 16.00        | 132.50        | 0.00              | 248.50          | NV38             |              |                 |                                                                |                          |                                                          |                                         |   |
|      | r actura          | PROD3                                                                                                    | 1.00 CJ                                                       | 75.00             | 75.00           | 12.00        | 0.00          | 0.00              | 87.00           | NV38             |              |                 |                                                                |                          |                                                          |                                         |   |
|      | <b>_</b>          |                                                                                                    |                                                               |                   |                 |              |               |                   |                 |                  |              |                 |                                                                |                          |                                                          |                                         |   |
|      |                   |                                                                                                    |                                                               |                   |                 |              |               |                   |                 |                  |              |                 |                                                                |                          |                                                          |                                         |   |
|      |                   |                                                                                                    |                                                               |                   |                 |              |               |                   |                 |                  |              |                 |                                                                |                          |                                                          |                                         |   |
|      |                   |                                                                                                    |                                                               |                   |                 |              |               |                   |                 |                  |              |                 |                                                                |                          |                                                          |                                         |   |
| ŏ    |                   |                                                                                                    |                                                               |                   |                 |              |               |                   |                 |                  |              |                 |                                                                |                          |                                                          |                                         | ŏ |
|      |                   |                                                                                                    |                                                               |                   |                 |              |               |                   |                 |                  |              |                 |                                                                |                          |                                                          |                                         |   |
|      | 4                 |                                                                                                    |                                                               |                   |                 |              |               |                   |                 |                  |              |                 |                                                                |                          |                                                          |                                         |   |
|      |                   |                                                                                                    |                                                               |                   |                 |              |               |                   |                 |                  |              |                 |                                                                |                          |                                                          |                                         |   |
|      | <u>e</u>          |                                                                                                    |                                                               |                   |                 |              |               |                   |                 |                  |              |                 |                                                                |                          |                                                          |                                         |   |
|      | <b></b>           |                                                                                                    |                                                               |                   |                 |              |               |                   |                 |                  |              |                 |                                                                |                          |                                                          |                                         |   |
|      |                   |                                                                                                    |                                                               |                   |                 |              |               |                   |                 |                  |              |                 |                                                                |                          |                                                          |                                         |   |
|      |                   |                                                                                                    |                                                               |                   |                 |              |               |                   |                 |                  |              |                 |                                                                |                          |                                                          |                                         |   |
|      |                   |                                                                                                    |                                                               |                   |                 |              |               |                   |                 |                  |              |                 |                                                                |                          |                                                          |                                         |   |
|      |                   |                                                                                                    |                                                               |                   |                 |              |               |                   |                 |                  |              |                 |                                                                |                          |                                                          |                                         |   |
|      |                   |                                                                                                    |                                                               |                   |                 |              |               |                   |                 |                  |              |                 |                                                                |                          |                                                          | ~                                       |   |
|      |                   | <                                                                                                    |                                                               |                   |                 |              |               |                   |                 |                  |              |                 | TOTAL & Distance                                               | 0.00                     | Outrand                                                  | 175.00                                  |   |
|      |                   | Ctrl+Enter> Hegi<br>Ctrl+Ins> Insei                                                                                       | esar ai Inicio<br>tar Renglón<br>nar Benglón                  |                   |                 |              |               |                   |                 |                  |              |                 | Saldo Cliente (Pesos)                                          | 719.50                   | Subtotal<br>Total Descuentos                             | 175.00                                  | - |
|      |                   | <f4> Buscar Pro</f4>                                                                                                    | d. por Nombre                                                 |                   |                 |              |               |                   |                 |                  |              |                 | Saldo Documento                                                | 335.50                   | Total Impuestos<br>TOTAL                                 | 160.50+                                 | • |
|      |                   | <ctrl+enter> Regi<br/><ctrl+ins> Insei<br/><ctrl+supr> Elimi<br/><f4> Buscar Pro</f4></ctrl+supr></ctrl+ins></ctrl+enter> | esar al Inicio<br>tar Renglón<br>nar Renglón<br>d. por Nombre |                   |                 |              |               |                   |                 |                  |              |                 | TOTAL de Productos<br>Saldo Cliente (Pesos)<br>Saldo Documento | 6.00<br>719.50<br>335.50 | Subtotal<br>Total Descuentos<br>Total Impuestos<br>TOTAL | ><br>175.00<br>0.00<br>160.50<br>335.50 | - |

#### XML de la factura:

| xml version="1.0" encoding="UTF-8"?<br><cfdi:comprobante <br="" lugarexpedicion="44600" metodopago="PPD" moneda="MXN" subtotal="307.50" tipodecomprobante="1" total="335.50">Certificado="MIIF+TCCA+GgAwIBAgIUMzAwMDFwMDAwMDMMMJM3MDgwDQYJKoZINvcNAQELBQAwggFmMSAwHgYDVQQDDBdBLkMuIDIgZGUgcHJ1ZWJhcyg0MDk2KTevMC0GA1UECg<br/>NOCertificado="300010000000300023708" FormaPago="99"</cfdi:comprobante>                                                                                                    |
|----------------------------------------------------------------------------------------------------|
| Sello="V1Yv8t2bTNFcALp0A9Dt8BJPeefhy2+50vwq0Awz7J52D7iVV5kun24ke7TuAVsl83cFldY2Ae5/2FB43zB3VNXjSWdM4yzk7jZP9RWor3j29h362S6edqjEss2IKyW4iUH5K0FNE8QSeud3Mv<br>Fecha="2018-08-21T14:14:05" Folio="63" Version="3.3" xsi:schemaLocation="http://www.sat.gob.mx/cfd/3 http://www.sat.gob.mx/sitio_internet/cfd/3/cfdv33.xsd"<br>xmlns:xsi="http://www.w3.org/2001/XMLSchema-instance" xmlns:cfdi="http://www.sat.gob.mx/cfd/3"><br><cfdi="http: 3"="" cfd="" www.sat.gob.mx=""></cfdi="http:>                                                                                                    |
| <cfdi:receptor nombre="Felix López" rfc="AAAA010101AAA" usocfdi="P01"></cfdi:receptor>                                                                                                    |
| - <cfdi:concepto cantidad="5.00" claveprodserv="50192100" claveunidad="H87" descripcion="Cacahuates" importe="232.50" noidentificacion="PROD5" unidad="PIEZA" valorunitario="46.50"><br/>- <cfdi:concepto cantidad="5.00" claveprodserv="50192100" claveunidad="H87" descripcion="Cacahuates" importe="232.50" noidentificacion="PROD5" unidad="PIEZA" valorunitario="46.50"><br/>- <cfdi:limpuestos></cfdi:limpuestos></cfdi:concepto></cfdi:concepto>                                                                                                    |
| <pre>- <cli>- <cli>- <c< td=""></c<></cli></cli></pre> |
|                                                                                                    |
| <ul> <li>- <cfdi:concepto <="" cantidad="1.00" claveprodserv="50202300" claveunidad="XBX" descripcion="Caja de refresco" importe="75.00" li="" noidentificacion="PROD3" unidad="CAJA" valorunitario="75.00"> <li>- <cfdi:impuestos></cfdi:impuestos></li> </cfdi:concepto></li></ul>                                                                                                    |
| <pre>                                                                                                    <!--/r--></pre>                                                                                                    |
|                                                                                                    |
|                                                                                                    |
| - <cfdi:traslados></cfdi:traslados>                                                                                                    |
| <cfdi:traslado importe="28.00" impuesto="002" tasaocuota="0.160000" tipofactor="Tasa"></cfdi:traslado>                                                                                                    |
|                                                                                                    |
| - <cfdi:complemento></cfdi:complemento>                                                                                                    |
|                                                                                                    |
|                                                                                                    |

Dentro de **AdminPAQ**® creamos el REP:

| 👿 Doci            | umento Mo                                                                                                    | delo: Pago        | del cliente                                                                 | - Con                                        | cepto: Pag               | o del   | cliente (e | s Compr                   | obant   | te Fisc                  | al Di                         |     | • X                                                |
|-------------------|----------------------------------------------------------------------------------------------------|-------------------|-----------------------------------------------------------------------------|----------------------------------------------|--------------------------|---------|------------|---------------------------|---------|--------------------------|-------------------------------|-----|----------------------------------------------------|
| Abono             | Adicional                                                                                                    | es Ayud           | a                                                                           |                                              |                          |         |            |                           |         |                          |                               |     |                                                    |
| <u>び</u> 値        | <i>a</i>                                                                                                    | 💕 Ten             | minar 🛛 疑                                                                   | Timbr                                        | ar/Entregar              | 9       | Relacion   | ar CFDIs                  | ?       | 📔 C                      | errar                         |     |                                                    |
| Abonos            | Pago del cl<br><u>0</u> Concepto d<br><u>21/08/2018</u><br>F <u>e</u> cha*<br><u>CLIENT007</u><br><u>C</u> ódigo*<br><u>Peso Mexica</u><br><u>M</u> oneda* | e Abono*          | ××××××78<br>Cuenta <u>E</u><br>Felix Ló<br>Nombre<br>1<br>Tip <u>o</u> de C | 30<br>Bancaria B<br>pez<br>.0000<br>Cambio * | Empresa                  | BANA    | .MEX / Cue | nta Baname                | **<br>  | <u>S</u> erie<br>uenta B | <u>F</u> olio<br>ancaria Clie | nte | 11 F3                                              |
|                   | Código (Age <u>r</u><br><u>R</u> eferencia                                                                                                    | ite)              | Agente d                                                                    | e Cobro                                      |                          |         |            | <u>T</u> OTAL<br>Saldo De | DCUM    | ento                     |                               |     | <b>200.00</b><br>0.00                              |
|                   | DOCUMENT                                                                                                    | os a <u>p</u> lic | ADOS                                                                        |                                              |                          |         |            | Saldo Clier               | nte (Pe | esos)                    |                               |     | 519.50                                             |
| Fecha<br>21/08/20 | 18                                                                                                    | erie              |                                                                             | Folio<br>62                                  | Concepto<br>Factura para | a Notas | de venta a | a crédito                 |         |                          | Abono<br>200.00               | ^   | <b>e</b>                                           |
|                   |                                                                                                    |                   |                                                                             |                                              |                          |         |            |                           |         |                          |                               |     | Seleccionar<br>Documentos<br>a saldar<br>< Ctrl+S> |
| <                 |                                                                                                    |                   |                                                                             |                                              |                          |         |            |                           |         |                          |                               | > ~ |                                                    |
|                   |                                                                                                    |                   |                                                                             |                                              | 1                        | MPOF    | ТЕ ТОТА    | L APLIC                   | ADO     |                          | 200.0                         | 0   |                                                    |
|                   |                                                                                                    |                   |                                                                             |                                              |                          |         |            |                           |         |                          |                               |     |                                                    |

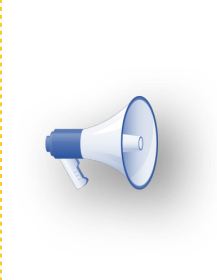

#### Nota:

Recuerda que para generar un REP debes crear previamente el concepto de Pago del cliente y las cuentas bancarias correspondientes. Para mayor información consulta la carta técnica de <u>AdminPAQ®</u> o <u>Factura electrónica</u>.

#### XML del REP:

| <pre><?xml version="1.0" encoding="UTF-8"?> <cfdi:comprobante 2018-08-21t14:31:03"="" 30001000000300023708"="" certificado="MIIF+TCCA+GgAwIBAgIUMZAwMDEwMDAxMDAxMDAxMDAyDgVDQYJKoZIhvcNAQELBQAwggFmMSAwHgYDVQQDDBdBLkMuIDIgZGUgcHJ1ZWJhcyg0MDk2KTEvMC0GA1UECgwm NoCertificado=" folio="11" http:="" lugarexpedicion="44600" moneda="XXX" pagos"="" sello="CNRtWaeUH61KlpfCSq1XvkH8mTmXKYDg/IaEbIW+beC6q3W0dE1tYz1U9Vxt+1Fd3p7MvEcwIxiG1PZ1b8KV6pbqoPD4o61xDwg3XljZdB51EkL1h0jGem2tFPCVBWGMjNe6bgqXsZ/IABoVWs Fecha=" subtotal="0" tipodecomprobante="P" total="0" version="3.3" www.sat.gob.mx="" xmlns:cfdi="http://www.sat.gob.mx/cfd/3" xsi:schemalocation="http://www.sat.gob.mx/sitio_internet/cfd/3/cfdv33.xsd http://www.sat.gob.mx/Pagos http://www.sat.gob.mx/sitio_internet/cfd/3/cfdv33.xsd xmlns:pago10="><cfdi:emisor nombre="Factura Servicios" regimenfiscal="601" rfc="AAA010101AAA"></cfdi:emisor> <cfdi:becentor aaa010101aaa"="" nombre="Felix Line=" regimenfiscal="601"></cfdi:becentor>                  <th></th></cfdi:comprobante></pre>                                                                                                    |  |
|----------------------------------------------------------------------------------------------------|--|
| <ul> <li><cfdi:conceptos> <cfdi:conceptos cantidad="1" claveprodserv="84111506" claveunidad="ACT" descripcion="Pago" importe="0" valorunitario="0"></cfdi:conceptos> </cfdi:conceptos> <cfdi:conceptos> <cfdi:complemento>         &lt;fdi:CinmbreFiscalDigital Version="1.1" xsi:schemaLocation="http://www.sat.gob.mx/TimbreFiscalDigital/         http://www.sat.gob.mx/sitio_internet/cfd/TimbreFiscalDigital/TimbreFiscalDigitalv11.xsd" xmlns:xsi="http://www.w3.org/2001/XMLSchema-instance" SelloSAT="DEMO-demo-DEMO-demo-DEMO-&lt;/td&gt;<td></td></cfdi:complemento></cfdi:conceptos></li></ul> |  |
| <pre>- <page10wages varcion="1.0"></page10wages></pre>                                                                                                    |  |

# Creación de PDF

#### C239

#### Beneficio

A partir de esta versión, se mejoran los tiempos de ejecución y generación en los **PDF's** para todos los documentos.

#### Configuración

Se modifica la forma de generar **PDF**, se elimina la dependencia de **PDF Creator**, y se generan los PDF por medio de una **dll**.

Se cambia el uso de la llave **[PDFCreatorImpresora]** Activar=1 del archivo **PDFCreator.ini** y ahora se encuentra en **Vistas.ini**, donde por default es 2, y quiere decir que la generación se hará por medio de PDFdII (la nueva dII). **[GenerarPDF]** Activar=2

Estos son los valores de la variable Activar 0 = PDF Pilot 1 = PDFCreator 2 = PDFdll

### Mejoras

### Catálogos

#### Folio-Ticket: D1271-2018081610003946

A partir de esta versión, al ingresar al servicio desde el catálogo, se mostrará correctamente la unidad base seleccionada.

Anteriormente no se mostraba la unidad base después de guardar e ingresar nuevamente.

### Timbrado

#### Folio-Ticket: D1261-2018042310004662

Otros tickets relacionados...

CFDI33118 - El campo Total no corresponde con la suma del subtotal, menos los descuentos aplicables, más las contribuciones recibidas (impuestos trasladados- federales o locales, derechos, productos, aprovechamientos, aportaciones de seguridad social, contribuciones de mejoras) al timbrar una factura global.

El problema se presenta en las notas que tienen cancelaciones de movimientos, ya que las cancelaciones generan movimientos en negativo por la proporción a cancelar y en algunos casos el IVA puede llegar a tener más decimales que los soportados por la moneda.

Al generarse el IVA a tres decimales se ocasiona que el total de impuestos de la factura a timbrar no cuadre con sus impuestos.

En este caso, es necesario realizar lo siguiente:

- 1. Instalar CONTPAQi® Punto de venta 4.1.1.
- 2. Elimina la(s) factura(s) que presenta(n) el error.
- 3. Realiza nuevamente la(s) factura(s) para que se genere con el total correcto.
- 4. Timbra la(s) factura(s).

#### Ejemplo:

En un corte de caja tenemos una nota de venta con movimientos cancelados:

|                                        | l=ac                                                                                                    | tura Servicios                                        |                                 |                                      |
|----------------------------------------|----------------------------------------------------------------------------------------------------|-------------------------------------------------------|---------------------------------|--------------------------------------|
| Vendedor<br>000<br>Vendedor de Piso PV | Cliente<br>000000000<br>Cliente Mostrador                                                                                                    |                                                       |                                 |                                      |
| 2                                      | Nota de Venta                                                                                                    | (PV)                                                  |                                 |                                      |
| Nombre                                 | Cantidad                                                                                                    | Precio                                                | Total ^                         | Servicios                            |
| Pulparindo Watermelo                   | n 1.00 PZ                                                                                                    | 10.00                                                 | 12.40                           |                                      |
| Caja de refresco                       | 2.00 CJ                                                                                                    | 75.00                                                 | 174.00                          |                                      |
| Cerveza Mexicana                       | 16.00                                                                                                    | 15.00                                                 | 282.64                          |                                      |
| Tostadas de maíz                       | 3.00 <b>PZ</b>                                                                                                    | 25.00                                                 | 111.00                          |                                      |
| Tostadas de maíz                       | -3.00 PZ                                                                                                    | 25.00                                                 | -111.00                         |                                      |
|                                        |                                                                                                    |                                                       |                                 |                                      |
|                                        |                                                                                                    |                                                       |                                 | SubTotal 400.00                      |
|                                        |                                                                                                    |                                                       |                                 |                                      |
|                                        |                                                                                                    |                                                       |                                 | Otros impuestos 5.04                 |
|                                        |                                                                                                    |                                                       | ~                               |                                      |
|                                        |                                                                                                    |                                                       | >                               | 101AL 469.04                         |
| Movimientos: 5 Articulos: 19           |                                                                                                    |                                                       |                                 | Pagado 0.00                          |
| Producto Cantidad Pre-                 | Copyright © (2008) Computación en Acción, S.A. d<br>0.00 0.00 (Ninguno)<br>Cio Total                                                           | e C.V Derechos Reservados.                            |                                 | Pendiente 469.04                     |
| ESC<br>Opciones                        | F2         F3         F4         F5         F6           Precio         Productos         Clientes         Vendedor         Ingresos         E | F7 F8 F9 F10<br>gresos Pagar Cancelar Esperar Cantida | F11 F12<br>ad Verificador Nuevo |                                      |
| Usuario: SUPERVISOR Serie: NV Fo       | lio: 15 Caja: 1                                                                                                    |                                                       |                                 | miércoles, 8 de agosto de 2018 16:22 |

Dentro del menú Procesos en la opción Facturación Global elegimos el corte que queremos facturar.

| Facturación Global de Aperturas X                                                                                                    |                         |                       |        |           |                               |                     | ×             |           |             |
|----------------------------------------------------------------------------------------------------|-------------------------|-----------------------|--------|-----------|-------------------------------|---------------------|---------------|-----------|-------------|
| Facturar Domicilio                                                                                                    | <b>?</b><br>Ayuda       | (1)<br><u>C</u> errar |        |           |                               |                     |               |           |             |
| Sucureal * 1                                                                                                    |                         |                       |        |           |                               |                     |               |           |             |
|                                                                                                    |                         |                       |        |           |                               |                     |               |           |             |
| Nembrait Oliopti                                                                                                    | Meetroder               |                       |        |           |                               |                     |               |           |             |
|                                                                                                    | e Mostrador             |                       | _      |           |                               |                     |               |           |             |
| R. <u>F</u> .C.:* XAXX-0                                                                                                    | 010101-000              |                       | _      |           |                               |                     |               |           |             |
| Incluir Notas de ver                                                                                                    | nta ya <u>f</u> acturad | as: 🕅                 |        |           |                               |                     |               |           |             |
| Sucursal                                                                                                    |                         | Caja                  |        | Fect      | Fecha Apertura Fecha de Corte |                     | Hora de Corte |           | ^           |
| MATRIZ                                                                                                    |                         | CAJA 1                |        | 08/08     | /2018                         | 08/08/2018          | 15:52:18      |           |             |
| MATRIZ                                                                                                    |                         | CAJA 1                |        | 08/08     | /2018                         | 08/08/2018 16:22:38 |               |           |             |
| ✓                                                                                                    |                         |                       |        |           |                               |                     |               |           |             |
| Presione la barra espaciadora para seleccionar la(s) Apertura(s) a facturar.                                                                                            |                         |                       |        |           |                               |                     |               |           |             |
| Tasa                                                                                                    | ۱<br>۱                  | /entas                | I.V.A  | I.E.S.P.S | Impuesto 3                    | Devoluciones        | I.V.A         | I.E.S.P.S | Impuesto 3  |
| IVA Tasa 16                                                                                                    | 24                      | 450.00                | 392.00 | 336.73    | 0.00                          | 0.00                | 0.00          | 0.00      | 0.00        |
| IVA Tasa 11                                                                                                    |                         | 0.00                  | 0.00   | 0.00      | 0.00                          | 0.00                | 0.00          | 0.00      | 0.00        |
| IVA Tasa 0                                                                                                    | _                       | 0.00                  | 0.00   | 0.00      | 0.00                          | 0.00                | 0.00          | 0.00      | 0.00        |
| IVA Tasa Exento                                                                                                    | -                       | 0.00                  | 0.00   | 0.00      | 0.00                          | 0.00                | 0.00          | 0.00      | 0.00        |
| Totales                                                                                                    | - 2/                    | 150.00                | 302.00 | 336 73    | 0.00                          | 0.00                | 0.00          | 0.00      | 0.00        |
| Documentos a generar: Factura (PV) Global       Devolución de Facturación (PV)         Documentos a generar: Abono del Cliente (PV)       Nota de Cargo al Cliente (PV) |                         |                       |        |           |                               | * Obligatoria       |               |           |             |
|                                                                                                    |                         |                       |        |           |                               |                     |               |           | Ubligatorio |

Una vez procesada la factura global, dentro del menú **Movimientos**, en la opción **Facturas** ingresamos a Factura (PV) Global y verificamos que conciden tanto los totales como los impuestos:

| 🕖 Documento Modelo: Factura - Concepto: Factura (PV) Global (es Comprobante Fiscal Digital por Internet) — 🗌 🗙                                                                                           |                           |                |                                                                       |                            |                      |                                                         |                     |                                        |            |   |
|----------------------------------------------------------------------------------------------------|---------------------------|----------------|-----------------------------------------------------------------------|----------------------------|----------------------|---------------------------------------------------------|---------------------|----------------------------------------|------------|---|
| Nuevo Imp                                                                                                    | primir <u>T</u> imbrar/En | )<br>ntregar \ | /er CFD <u>R</u> elac                                                 | onar CFDIs Ad              | icionales Can        | celar Borrar                                            | <b>?</b><br>Ayuda j | <b>e</b> rrar                          |            |   |
| Fecha:*       08/08/2018       Coinciden los totales         Código:*       00000000       Serie       Folio         Nombre:*Cliente Mostrador       RFC:*       XAXX-010101-000       Serie       Folio |                           |                |                                                                       |                            |                      |                                                         |                     |                                        |            |   |
| Domicilio:                                                                                                    |                           |                |                                                                       |                            |                      |                                                         |                     |                                        |            |   |
| Código                                                                                                    | Cantidad                  | Unidad         | Precio                                                                | NETO                       | LV.A                 | I.E.S.P.S                                               | Impuesto 3          | TOTAL                                  | Referencia | ^ |
| 01010101                                                                                                    | 1.00                      | (N)            | 1,250.00                                                              | 1,250.00                   | 200.00               | 280.00                                                  | 0.00                | 1,720.00 NV                            | 11         |   |
| 01010101                                                                                                    | 1.00                      | (N)            | 485.00                                                                | 485.00                     | 77.60                | 10.36                                                   | 0.00                | 572.96 NV                              | 12         |   |
| 01010101                                                                                                    | 1.00                      | (N)            | 315.00                                                                | 315.00                     | 50,40                | 41.33                                                   | 0.00                | 406.73 NV                              | 13         |   |
| 01010101                                                                                                    | 1.00                      | (N)            | 400.00                                                                | 400.00                     | 64.00                | 5.04                                                    | 0.00                | 469.04 📈                               | 15         |   |
| Coincide el total de<br>los impuestos                                                                                                    |                           |                |                                                                       |                            |                      |                                                         |                     |                                        |            |   |
|                                                                                                    |                           |                | TOTAL de produ<br>Saldo cliente (P<br>Saldo documen<br>Abono del Clie | esos)<br>to<br>ente (PV) 4 | 4.00<br>0.00<br>0.00 | Cubtotal<br>Total descue de<br>Total impuestos<br>TOTAL | 3,                  | 2,450.00<br>0.00<br>728.73 +<br>178.73 |            |   |

Por último, procedemos a timbrar el documento.

#### Folio-Ticket: D1269-2018062110004528 Otros tickets relacionados...

A partir de ahora, el sistema generará completa la representación impresa de las facturas globales.

Anteriormente, no se mostraba parte de la información, incluyendo el logo, la cédula y el CBB.

| 🦻 CONTPAQ i® PUNTO DE VENTA                                                                                                    |                                                                                                    |                                                                                                    |                                                          |                                                   |  |  |  |
|----------------------------------------------------------------------------------------------------|----------------------------------------------------------------------------------------------------|----------------------------------------------------------------------------------------------------|----------------------------------------------------------|---------------------------------------------------|--|--|--|
| Factura<br>Servicios                                                                                                    |                                                                                                    | Factura<br>SERIE:<br>FOLIO: 36<br>FECHA: 8/8/2018 16:24:24<br>Documento Válido                                                |                                                          |                                                   |  |  |  |
| Factura Servicios                                                                                                    |                                                                                                    | AAA010101AAA Pab<br>Guevara,<br>Guadalajara 44600<br>Guadalajara Jalisco                                                      | lo Villa Señor No. 12 L<br>México                        | adrón de                                          |  |  |  |
| Cliente:<br>R.F.C.: XAXX010101000<br>Domicilio: Cruz del Sur No. 3432<br>Teléfono:<br>Ciudad: Guadalajara<br>Lugar de<br>Expedición: 44600                                                                                                    | 2<br>Colonia<br>Estado:                                                                                                    | : Jardines Del S<br>Jalisco                                                                                                   | Sur C.P.:<br>País:                                       | 44950<br>México                                   |  |  |  |
| Cantidad         Unidad         Co           1.00         .         Ver           1.00         .         Ver           1.00         .         Ver           1.00         .         Ver           1.00         .         Ver           1.00         .         Ver           1.00         .         Ver                                                                                          | ncepto / Descripción<br>nta<br>nta<br>nta<br>nta                                                                                                    |                                                                                                    | Valor Unitario<br>1,250.00<br>485.00<br>315.00<br>400.00 | Importe<br>1,250.00<br>485.00<br>315.00<br>400.00 |  |  |  |
| Import<br>TRES MIL CIENTO SETENTA Y OCHO<br>Métod<br>PUE                                                                                                    | SUB                                                                                                    | TOTAL:         2,450.00           I.E.P.S.:         336.73           I.V.A.:         392.00           TOTAL:         3,178.73 |                                                          |                                                   |  |  |  |
| FIRMA DE CONFORMIDAD                                                                                                    |                                                                                                    |                                                                                                    |                                                          |                                                   |  |  |  |
|                                                                                                    | Este documento es una representación impresa de un CFDI<br>*Efectos fiscales al pago<br>01<br>Emitido por:<br>CONTPAQ <sup>°</sup> .<br>Software empresarial fácil y completo |                                                                                                    |                                                          |                                                   |  |  |  |
|                                                                                                    | Serie del Certificado<br>No de Serie del Cer<br>Fecha y hora de c                                                                                                    | del emisor: 30001<br>Folio fiscal: 00000<br>tificado del<br>SAT: 00000<br>ertificación: Mayo 1                                | 00000000000                                              |                                                   |  |  |  |
| Sello digital del CFDI<br>CNeN3hZBxtr+IZ2j8p2CUkg6t6JhqKU9UeIdzLi6LvUpm18QwejPxIufmC2Ot5BSuxsxqjViXaKQ/u8hIoLLjV<br>/39x1KDPgdvqK4vHoh08oab4rFcBJwEet11zVMmyfw6NV76vqX7rv6ggRDr8nXaKtH/JfJgq9vjiZFK5q13rJ9<br>fGh6HP4f0zPZbLtkRA+IoArQJ7uK8Xcx7EbB163bJ22AOtqYamR+xPqpu7lbbTDpDK+cDAa53+4rxVyN7xvCkM<br>tn7qa2rUxoavrmZpFmJyY9sRe8DxaRrisS/kwJpjCqGTC9vmu19xzw12c7qIqiGFX+NEW02RL3YT1LJU+q6A== |                                                                                                    |                                                                                                    |                                                          |                                                   |  |  |  |

#### Nota:

Los XML de los documentos timbrados con la versión anterior, son válidos fiscalmente, pero seguirán sin mostrar la información adicional en la representación impresa. Si se desea visualizar dicha información se tendrá que **cancelar** el documento y **generar otro relacionando el CFDI anterior** con tipo relación **04 Sustitución de los CFDI previos.** 

## **Apéndice**

Se anexa el listado de folios y tickets con relación a las mejoras en esta versión.

| Folio        | Ticket           |
|--------------|------------------|
| <b>D1261</b> | 2018060810002297 |
|              | 2018060110002719 |
|              | 2018050310006599 |
|              | 2018061510004325 |
|              | 2018062710000208 |
| <b>D1269</b> | 2018062810007889 |
|              | 2018063010000327 |
|              | 2018070410003738 |
|              | 2018070510005976 |
|              | 2018070610002459 |
|              | 2018071810000947 |
|              | 2018072010001245 |
|              | 2018072310004719 |
|              | 2018073010006516 |
|              | 2018080210001509 |
|              | 2018080310005531 |

### Evalúa la documentación

I.S.C. José Félix Rodríguez Jiménez

Líder de producto CONTPAQi® Punto de venta

I.S.C. Mónica Espinosa Padilla

Generación de Conocimiento